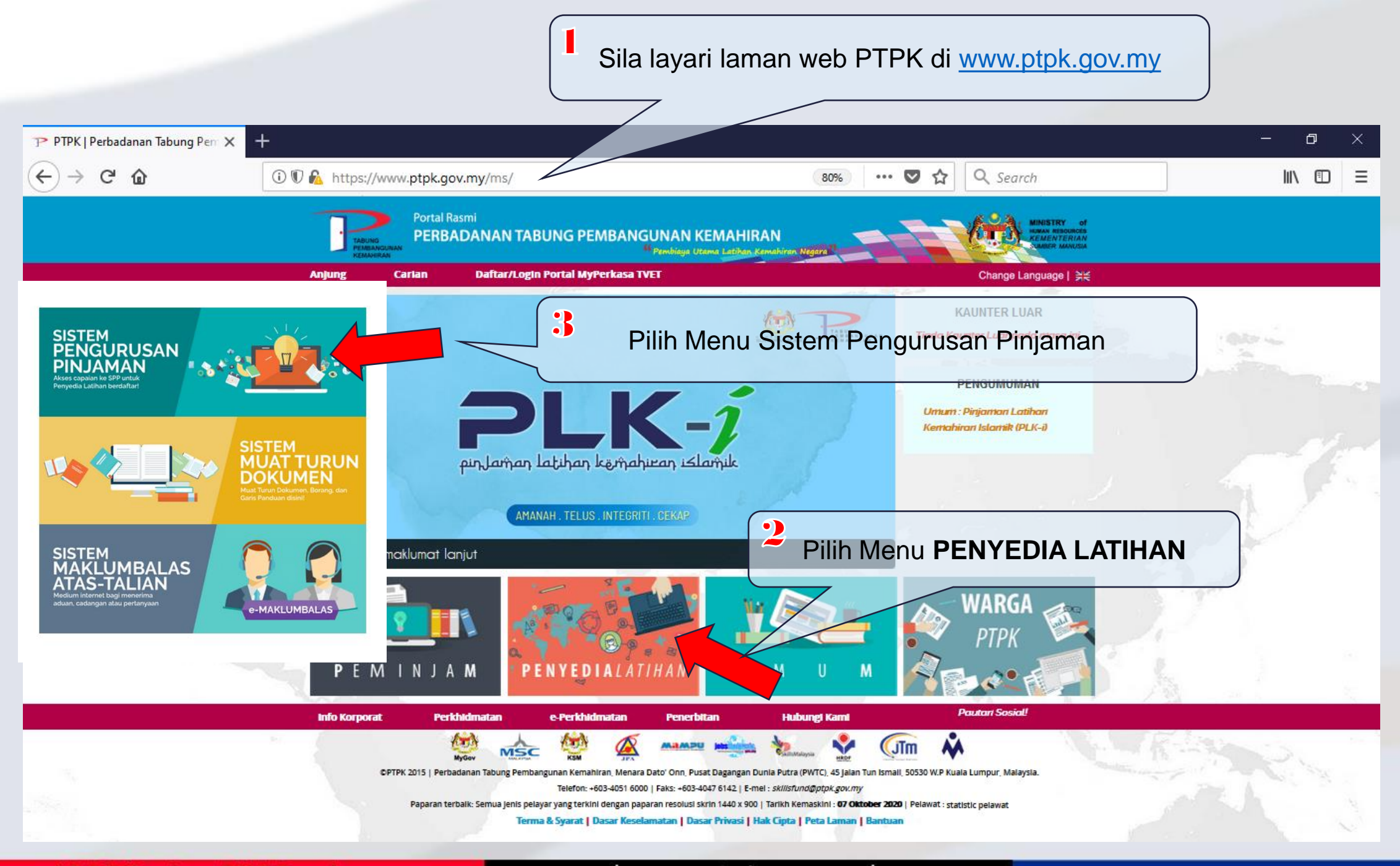

|       |                                                                           | max +                                                                                                    | PTPK - Sistem Permohonan Pinjan |
|-------|---------------------------------------------------------------------------|----------------------------------------------------------------------------------------------------|---------------------------------|
| \ ① ≡ | 80% ··· 💟 🚖 🔍 Search                                                      | (i) 🎤 🄏 online.ptpk.gov.my:7777/ptpk/online/                                                                | ← → ♂ ✿                         |
|       |                                                                           |                                                                                                    |                                 |
|       |                                                                           | TABUI<br>PEMB.<br>KEMA<br>Aplikasi Penyedia Lati                                                            |                                 |
|       | Log Masuk>                                                                | ID Pengguna : 424257v<br>Kata Laluan :                                                                      |                                 |
|       | uan Pengguna Dyng Ul                                                      | Masukkan ID dan Kata La<br>Terlupa Kata Laluan? Sila h                                                      |                                 |
|       | Log Masuk> uan Pengguna Dongo Uu bungi BPM, PTPK untuk keterangan lanjut. | Kata Laluan : ••••••<br>Masukkan ID dan Kata La<br>Terlupa Kata Laluan? Sila h<br>Basdaftas dasaga BTDK sak |                                 |

# Masukkan ID PENGGUNA dan KATA LALUAN

#PTPKrakanTVETanda

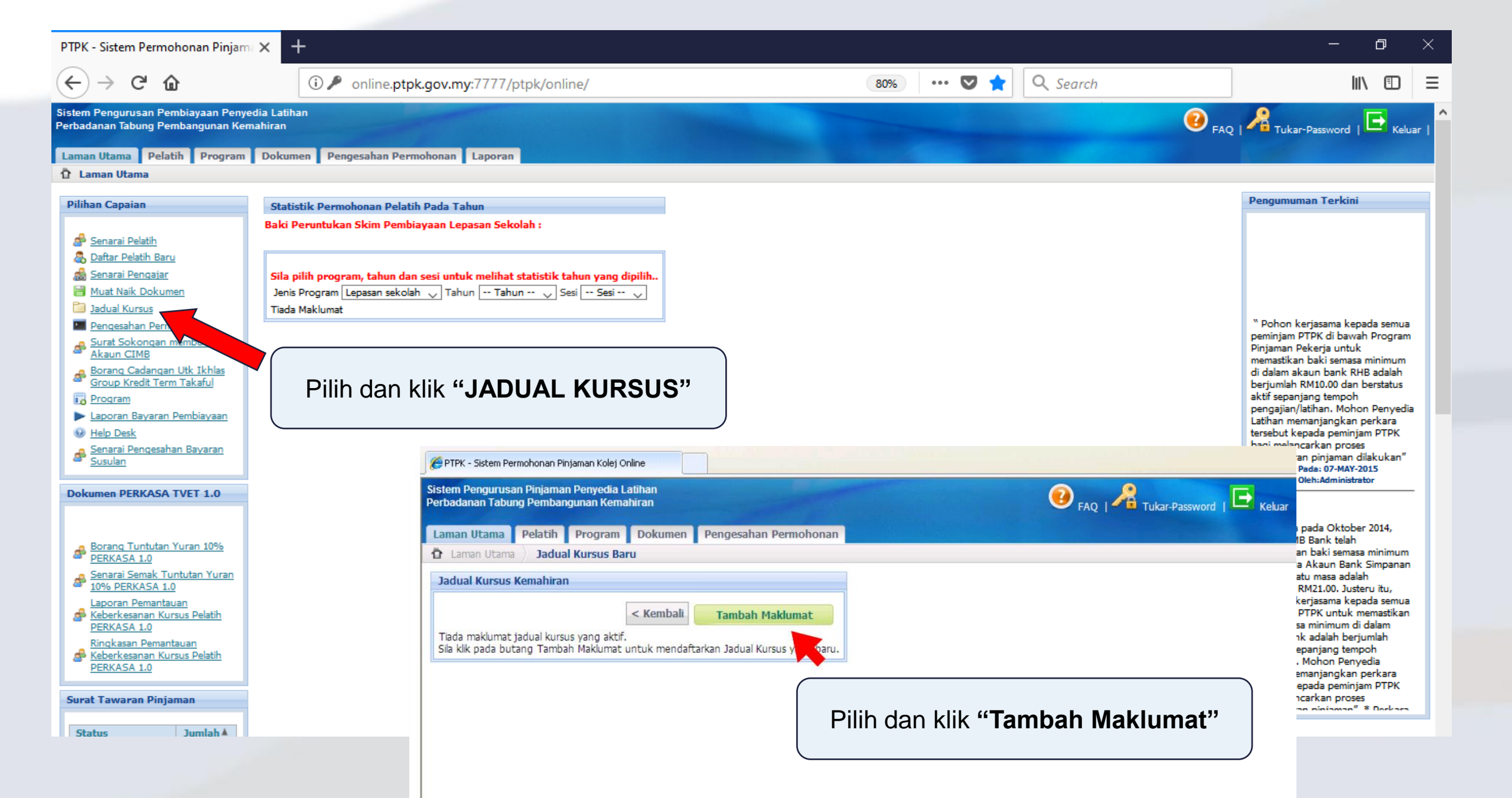

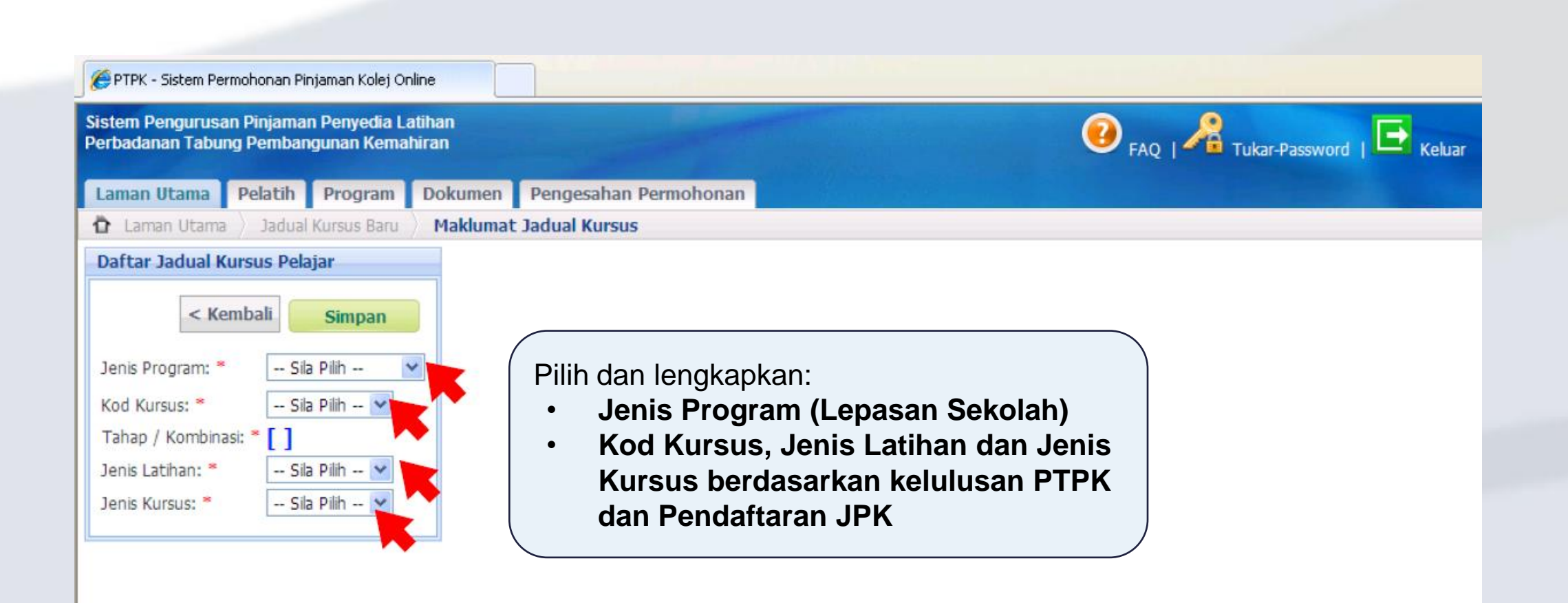

Lengkap semua proses dan kemudian tekan butang SIMPAN

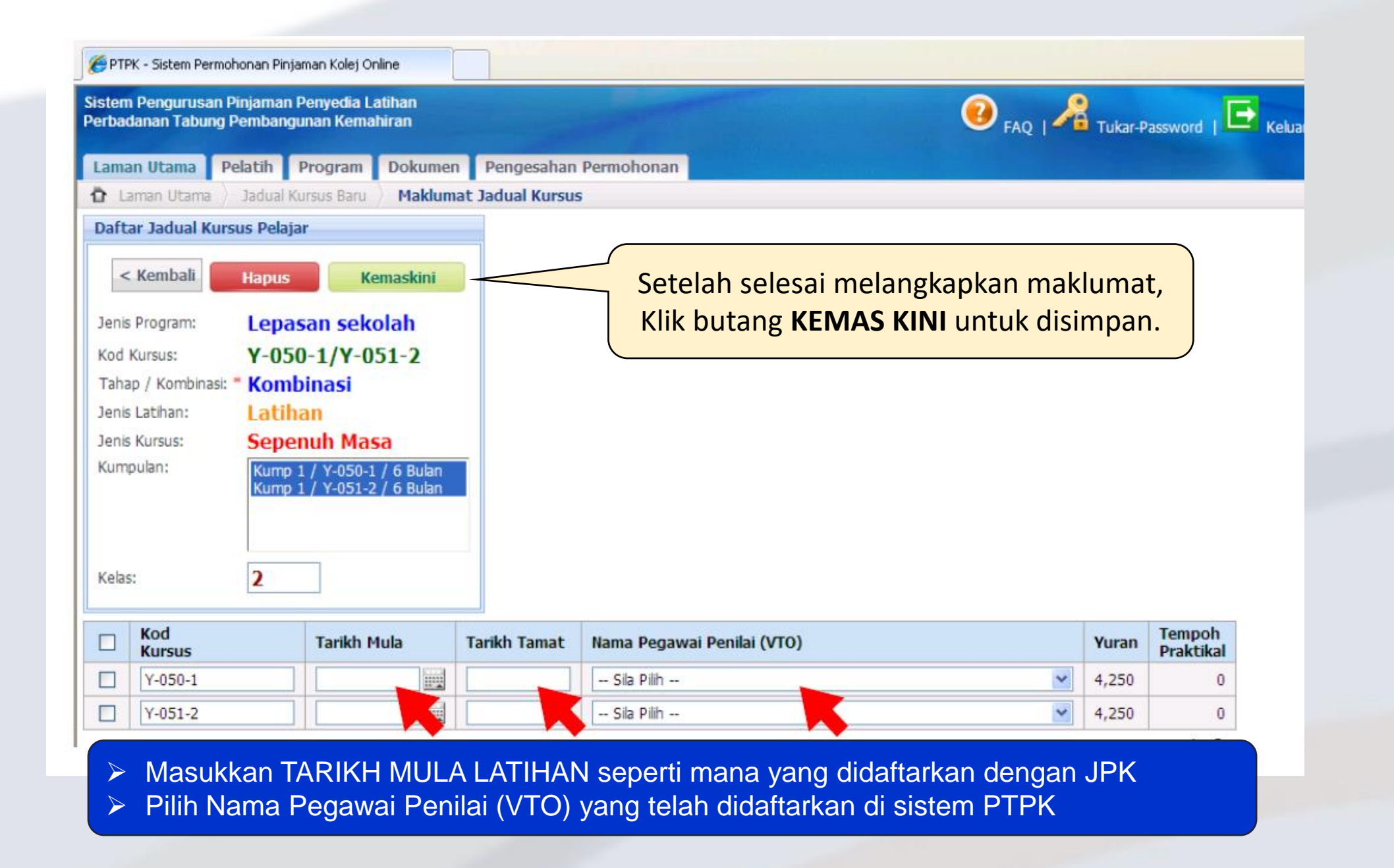

# SISTEM PENGURUSAN PINJAMAN (SPPiv) PTPK - DAFTAR PELATIH -

#PTPKrakanTVETanda

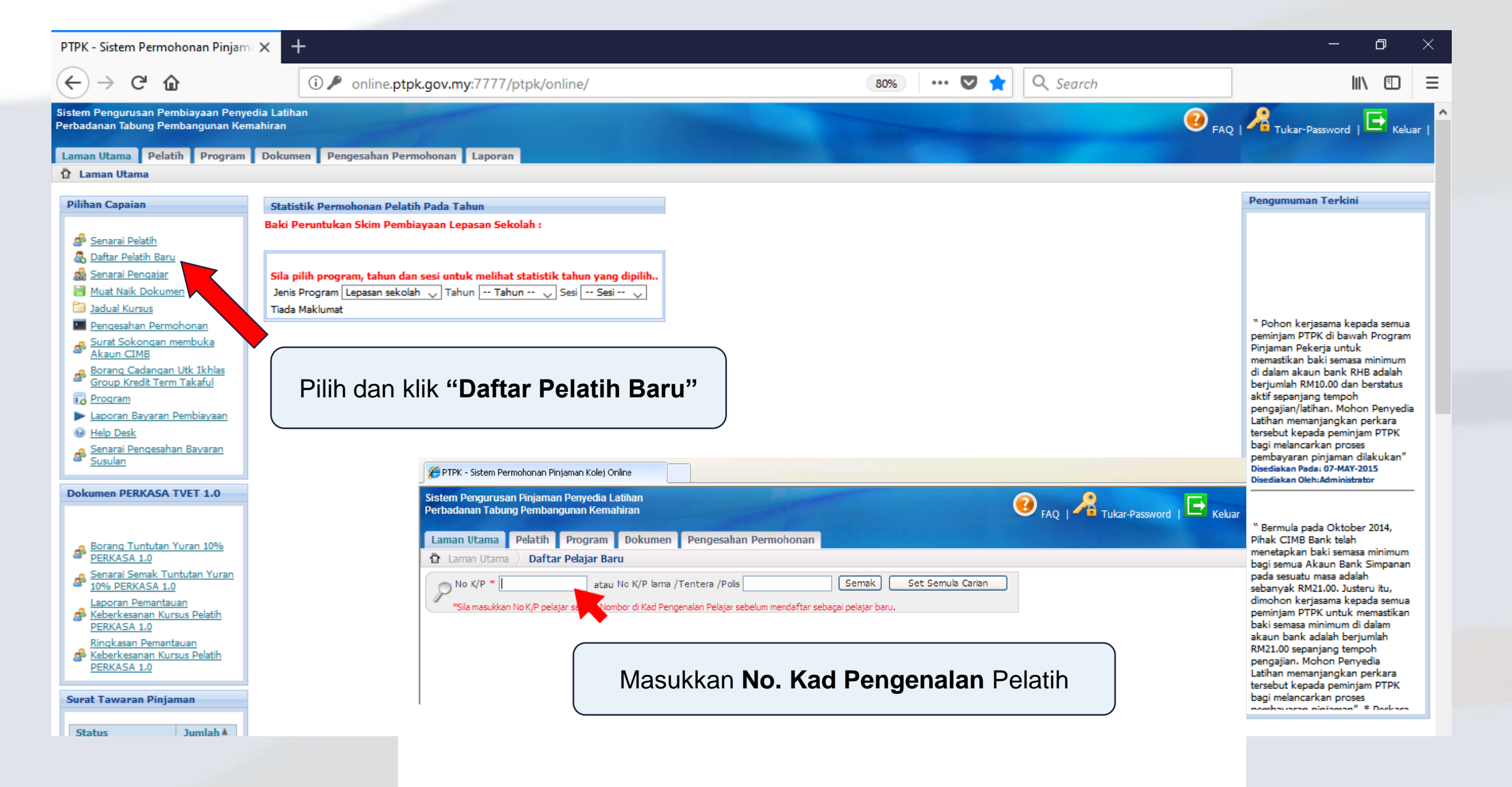

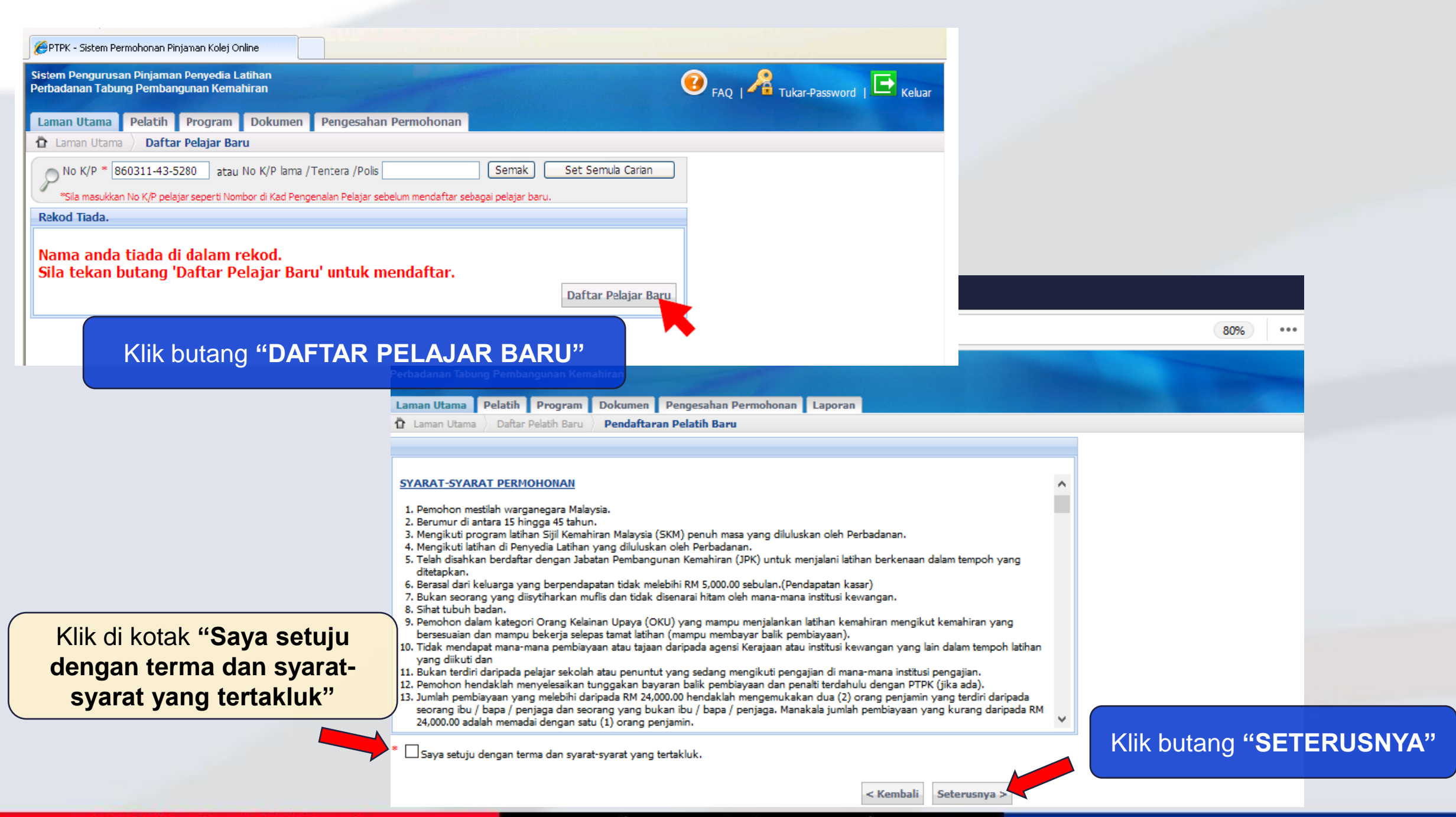

| Sistem Pengurusan Pinjama<br>Perbadanan Tabung Pembar | n Penyedia Latihan<br>Igunan Kemahiran                                                                | 😨 FAQ   🔏 Tukar-Password   🕒 Kelua                                      |
|-------------------------------------------------------|----------------------------------------------------------------------------------------------------|-------------------------------------------------------------------------|
| Laman Utama Pelatih                                   | Program Dokumen Pengesahan Permohonan                                                                 |                                                                         |
| 🏠 Laman Utama 👌 Senar                                 | al Pelajar 👌 Maklumat Permohonan Pelajar                                                              |                                                                         |
| Maklumat Permohonan P                                 | Pelajar                                                                                               |                                                                         |
|                                                       | < Kembali Simpan                                                                                      |                                                                         |
| Nama Penuh:*                                          |                                                                                                    |                                                                         |
| Tarikh Lahir :*                                       | 11 - 03 - 1986                                                                                        |                                                                         |
| No Kad Pengenalan :*                                  | 860311 - 43 - 5280                                                                                    |                                                                         |
| No K/P lama / Tentera / Lain                          | -Lain:                                                                                                |                                                                         |
| Jantina :*                                            | 🔘 Lelakı 🔘 Perempuan                                                                                  |                                                                         |
| Bangsa :*                                             | Sila Pilih 😽                                                                                          |                                                                         |
| Agama :*                                              | Sila Pilih 💙                                                                                          |                                                                         |
| Warganegara :*                                        | 🔿 Ya 🔿 Tidak                                                                                          |                                                                         |
| Taraf Perkahwinan :*                                  | <ul> <li>Bujang</li> <li>Berkahwin</li> <li>Bercerai</li> <li>Balu</li> </ul>                         |                                                                         |
| No Telefon Rumah :*                                   |                                                                                                    |                                                                         |
| No Telefon Bimbit :*                                  |                                                                                                    |                                                                         |
| E-mel :*                                              |                                                                                                    |                                                                         |
| <ul> <li>Isi mak<br/>buta<br/>JAV</li> </ul>          | lumat permohonan pelatih dengan<br>ng SIMPAN. (Sekiranya berlaku ke<br>WATANKUASA bayaran FI akan dik | lengkap. Kemuadian klik<br>silapan selapas LULUS<br>tenakan bagi SETIAP |

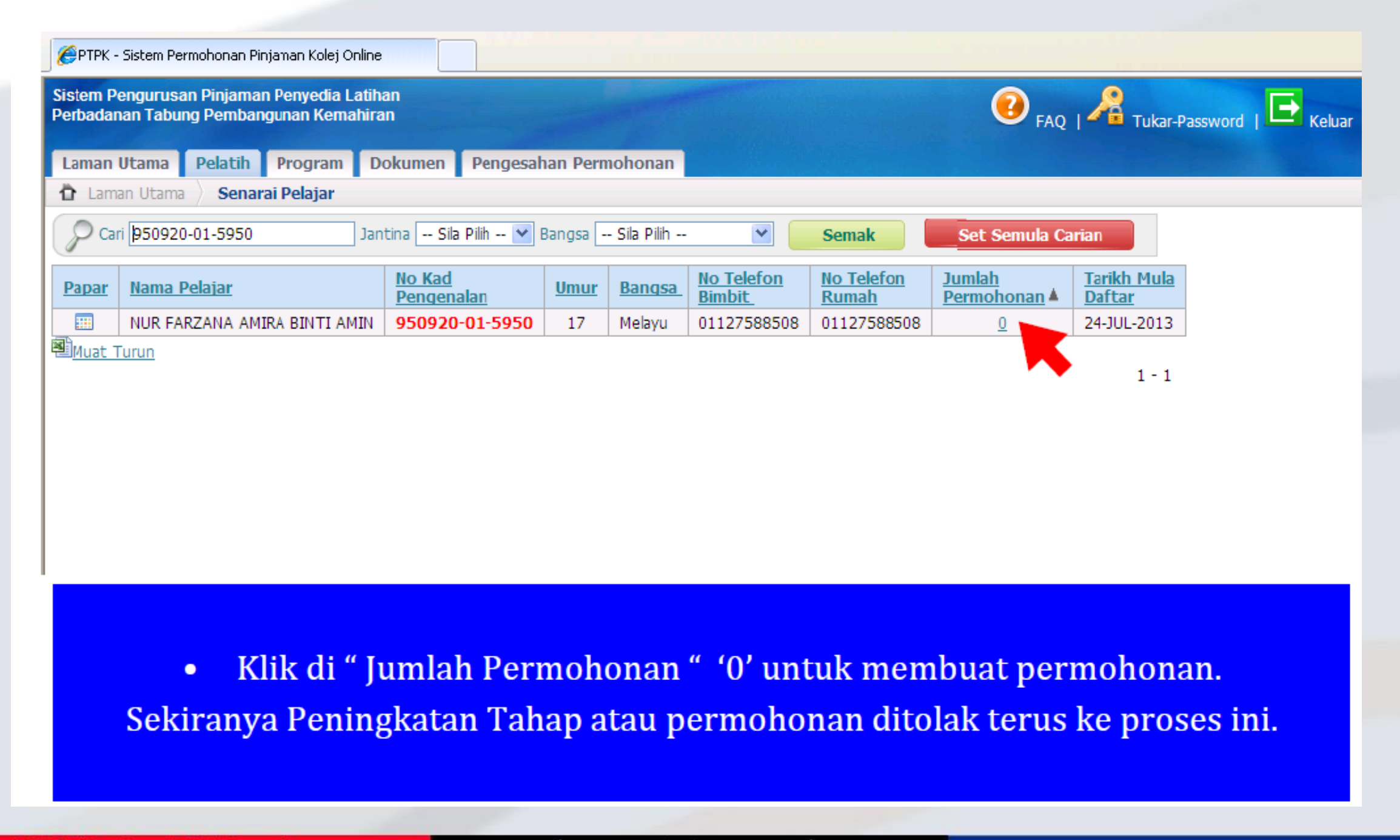

| tem Pengurusan Pinjaman Penyedia Latihan<br>rbadanan Tabung Pembangunan Kemahiran                   |                                                                                                    |  |  |  |  |  |  |
|----------------------------------------------------------------------------------------------------|----------------------------------------------------------------------------------------------------|--|--|--|--|--|--|
| Dokumen Pengesahan Permohonan                                                                       |                                                                                                    |  |  |  |  |  |  |
| RUL HUDA BINTI SAMSUDIN Senarai Permohonan                                                          |                                                                                                    |  |  |  |  |  |  |
| Senarai Permohonan NURUL HUDA BINTI SAMSUDIN                                                        |                                                                                                    |  |  |  |  |  |  |
| Daftar Permohonan Baru<br>Tiada maklumat. Sila klik pada butang Daftar untuk daftar permohonan baru |                                                                                                    |  |  |  |  |  |  |
| • Klik butang " Daftar Permohonan I                                                                 | Baru "                                                                                                    |  |  |  |  |  |  |
|                                                                                                    | han<br>ran<br>Dokumen Pengesahan Permohonan<br>RUL HUDA BINTI SAMSUDIN Senarai Permohonan<br>Senarai Permohonan NURUL HUDA BINTI SAMSUDIN<br>Daftar Permohonan Baru<br>Tiada maklumat. Sila klik pada butang Daftar untuk daftar permohonan ba |  |  |  |  |  |  |

| 🏉 PTPK - Sistem Permohonan Pinjar                          | nan Kolej Onl           | line                |        |          |        |              |                              |
|------------------------------------------------------------|-------------------------|---------------------|--------|----------|--------|--------------|------------------------------|
| Sistem Pengurusan Pinjaman P<br>Perbadanan Tabung Pembangu | enyedia La<br>nan Kemah | tihan<br>iran       | E.     |          |        |              | 🕖 FAQ   🔏 Tukar-Password   🕒 |
| Laman Utama Pelatih P                                      | rogram                  | Dokumen             | Penges | ahan Per | ohonan |              |                              |
| 🕆 Laman Utama 👌 Daftar Pe                                  | lajar Baru 👌            | Semakan K           | uota   |          |        |              |                              |
| Semakan Kuota                                              |                         |                     |        |          |        |              |                              |
|                                                            |                         |                     |        |          |        | < Kembali    |                              |
| Jenis Program :* Lepasan sek                               | olah 💌                  |                     |        |          |        |              |                              |
| Kod Kursus :* IT-050-2/IT-                                 | -060-3/IT-0             | 70-4                |        | 🛩 * Ke   | s 2 😽  |              |                              |
| Sesi 062014                                                |                         |                     |        |          |        |              |                              |
| Jenis Kursus : Sepenuh Ma                                  | sa 🛰                    |                     |        |          |        |              |                              |
|                                                            |                         |                     |        |          |        |              |                              |
| Senaral Kuota                                              |                         |                     |        |          |        |              |                              |
|                                                            |                         |                     |        |          |        |              |                              |
| Kod Kursus                                                 | Jumlah<br>Kuota         | Jumlah<br>Digunakan | Baki   | Tahun    |        |              |                              |
| IT-050-2/IT-060-3/IT-070-4                                 | 25                      | 2                   | 23     | 2014     |        |              |                              |
|                                                            |                         |                     |        |          |        | Seterusnya > |                              |
| 1                                                          |                         |                     |        |          |        |              |                              |
|                                                            |                         |                     |        |          |        |              |                              |

✤ Isi dan lengkapkan maklumat dengan betul berdasarkan Jadual Kursus yang dibuat mengikut pelatih.

Kemudian klik butang Seterusnya

# #PTPKrakanTVETanda

| 🏉 PTPK - Sist            | em Permohonan Pinjaman Kolej (          | Online                                 |                    |                                       |         |
|--------------------------|-----------------------------------------|----------------------------------------|--------------------|---------------------------------------|---------|
| Perpayanan               | гарину Решрануйнан кеш                  | iaiiii aii                             |                    | 🌱 FAQ   🖉 🗷 Tukar-Password   💻 Kelua  |         |
| Laman Uta                | ma Pelatih Program                      | Dokumen Pengesahan Perm                | ohonan             |                                       |         |
| 🛱 Laman U                | Jtama $ angle$ Senarai Pelajar $ angle$ | MUHAMMAD AIMAN BIN AZHAR               | Senarai Permohonan | Maklumat Permohonan                   |         |
| Maklumat                 | : Kursus Kemahiran                      |                                        |                    |                                       |         |
|                          |                                         | < Kem                                  | bali Simpan        |                                       |         |
| Jenis Prog<br>Jenis Kurs | ram : * Lepa<br>us :* Sepe              | asan sekolah<br>enuh Masa              |                    | Kemudian klik butang SIMPAN           |         |
| Jenis Latih              | an: Latih                               | han                                    |                    |                                       |         |
| Kod Kema                 | hiran :* IT-05                          | 50-2/IT-060-3/IT-070-4                 |                    |                                       |         |
| Sektor Ku<br>Sub Sekto   | rsus :* Infor<br>or Kursus :* Multi     | rmation Technology and Commu<br>imedia | nication (ICT)     | Ś Sekiranya <b>TARIKH MULA LATIHA</b> | N telah |
| Yuran Lati<br>Jumlah Pir | han Industri:<br>jaman :*               |                                        |                    | melebihi 60 hari semasa ingin n       | nembuat |
| Status Per               | rmohonan :* Baru                        | I                                      |                    | permononan, sila buat rayuan terlebin | danulu. |
| Tarikh Per               | mohonan Pinjaman : * 27-JU              | JN-2014                                |                    |                                       |         |
| Keteranga                | n :                                     |                                        | <                  | Setelah ravuan diluluskan, mohon ser  | nula    |
| Sesi Perm                | ohonan Pinjaman :* 0620                 | 14                                     |                    |                                       | Terret  |
| Jenis Pinja              | man : Baru                              | 1                                      |                    | dengan memasukkan nombor ruju         | ikan    |
| Kelas :                  | Kelas                                   | 2                                      |                    | kelulusan ravuan di kotak keterangan  |         |
| 🛛 🗌 Tujuan Pir           | ijaman: []                              |                                        |                    |                                       |         |

|                                                          | industri.                               |                                      |                 |                            |                                                         |                                                                           |                                                                                                    |
|----------------------------------------------------------|-----------------------------------------|--------------------------------------|-----------------|----------------------------|---------------------------------------------------------|---------------------------------------------------------------------------|----------------------------------------------------------------------------------------------------|
| Jumlah Elaun S                                           | ara Hidup :*                            | 0.0                                  | 00              |                            |                                                         |                                                                           |                                                                                                    |
| Jumlah Pinjama                                           | an :*                                   | 0.0                                  | 00              |                            |                                                         |                                                                           |                                                                                                    |
| Status Permoh                                            | onan :*                                 | Ba                                   | ru              |                            |                                                         |                                                                           |                                                                                                    |
| Tarikh Permoh                                            | onan Pinjama                            | in : * 27-                           | JUN-2014        |                            |                                                         |                                                                           |                                                                                                    |
| Keterangan :                                             |                                         |                                      |                 |                            |                                                         | ~                                                                         | 1                                                                                                    |
| _                                                        |                                         |                                      |                 |                            |                                                         |                                                                           |                                                                                                    |
|                                                          |                                         |                                      |                 |                            |                                                         |                                                                           |                                                                                                    |
|                                                          |                                         |                                      |                 |                            |                                                         | <u>×</u>                                                                  |                                                                                                    |
| Sesi Permohon                                            | an Pinjaman                             | :* 06                                | 2014            |                            |                                                         |                                                                           |                                                                                                    |
| Tahun :                                                  |                                         | 20                                   | 14              |                            |                                                         |                                                                           |                                                                                                    |
| Jenis Pinjaman                                           | :                                       | Ba                                   | ru              |                            |                                                         |                                                                           |                                                                                                    |
| Kelas :                                                  |                                         | Kol                                  | s z Sila I      | Klik I                     | hutang Ke                                               | maskini                                                                   |                                                                                                    |
| Tutune Distance                                          |                                         |                                      |                 |                            | Jurang Ke                                               | anaskini                                                                  |                                                                                                    |
| I UJUdri Pilijdilid                                      | HI.                                     |                                      |                 |                            |                                                         |                                                                           |                                                                                                    |
|                                                          |                                         |                                      |                 |                            |                                                         |                                                                           |                                                                                                    |
| Keterangan K                                             | ursus Kema                              | hiran                                |                 |                            |                                                         |                                                                           |                                                                                                    |
| Keterangan K                                             | ursus Kema                              | hiran                                |                 |                            |                                                         |                                                                           |                                                                                                    |
| Keterangan K<br>Kod<br>Kemahiran                         | ursus Kema<br>Yuran                     | hiran<br>Yuran<br>LI                 | ESH             | ESH                        | Tarikh<br>Mula Kursus                                   | Tarikh<br>Tamat Kursus                                                    | Nama Pegawai Penilai (VTO)                                                                                               |
| Keterangan K<br>Kod<br>Kemahiran<br>IT-050-2             | Yuran<br>3,000.00                       | hiran<br>Yuran<br>LI<br>0.00         | ESH<br>0        | <b>ESH</b>                 | Tarikh<br>Mula Kursus<br>30-APR-2014                    | Tarikh<br>Tamat Kursus<br>30-OCT-2014                                     | Nama Pegawai Penilai (VTO)<br>SITI ADIBAH BINTI MUJIB - 870701-<br>01-5272                                               |
| Keterangan K<br>Kod<br>Kemahiran<br>IT-050-2<br>IT-060-3 | Yuran         3,000.00         4,500.00 | hiran<br>Yuran<br>LI<br>0.00<br>0.00 | <b>ESH</b><br>0 | <b>ESH</b><br>0.00<br>0.00 | Tarikh<br>Mula Kursus<br>30-APR-2014<br>02-NOV-<br>2014 | Tarikh           Tamat Kursus           30-0CT-2014           01-MAY-2015 | Nama Pegawai Penilai (VTO)<br>SITI ADIBAH BINTI MUJIB - 870701-<br>01-5272<br>NORSYUHADA BINTI YUSOF -<br>890515-11-5788 |

Sila masukkan jumlah KSH (Kos Sara Hidup) yang diperlukan. Jumlah KSH yang dimasukkan adalah jumlah keseluruhan KSH. Contoh KSH adalah RM600 sebulan untuk tempoh 12 bulan. Maka jumlah KSH yang perlu dimasukkan adalah RM7,200.00

# #PTPKrakanTVETanda

| EPTPK - Sistem Permohonan Pinjaman Kolej Or<br>Sistem Pengurusan Pinjaman Penyedia La<br>Perbadanan Tabung Pembangunan Kema                                                                                                    | atihan<br>atihan<br>ahiran FAQ   RAZ   Tukar-Password   FAQ   Keluar                                                                                                    |
|----------------------------------------------------------------------------------------------------|----------------------------------------------------------------------------------------------------|
| Laman Utama Pelatih Program                                                                                                    | Dokumen Pengesahan Permohonan Caraba Salahan Salahan Sa |
| 🏠 Laman Utama 👌 Senarai Pelajar 👌 I                                                                                                    | MUHAMMAD AIMAN BIN AZHAR 👌 Senarai Permohonan 👌 Maklumat Permohonan                                                                                                    |
| Capaian Maklumat                                                                                                    | Maklumat Kursus Kemahiran                                                                                                    |
| <ul> <li>Maklumat Permohonan</li> <li>Dokumen Yang Diperlukan</li> <li>Maklumat Penjamin</li> <li>Maklumat Pewaris</li> <li>Maklumat Akaun Bank</li> <li>Cetak Dokumen</li> <li>Kembali ke Senarai Permohonan</li> <li>Kembali ke Maklumat Pelatih</li> </ul> | Kembali       Hapus         Jenis Program : *       Lepasan sekolah         Jenis Kursus :*       Sepenuh Masa         Jenis Latihan :       Latihan         Kod Kemahiran       IT-050-2/IT-060-3/IT-070-4         Sektor Kursus :*       Information Technology and Communication (ICT)         Sub Sektor Kursus :*       Multimedia         Jumlah Yuran Latihan :*       0.00         Yuran Latihan Industri:       0.00         Jumlah Pinjaman :*       0.00         Status Permohonan :*       Baru         Tarikh Permohonan Pinjaman :*       27-JUN-2014                                                                                                    |
|                                                                                                    | <ul> <li>Klik butang "KEMASKINI" untuk simpan.</li> </ul>                                                                                                    |

SISTEM PENGURUSAN PINJAMAN (SPPiv) PTPK - DAFTAR MAKLUMAT KELUARGA, PENJAMIN & AKAUN BANK PELATIH -

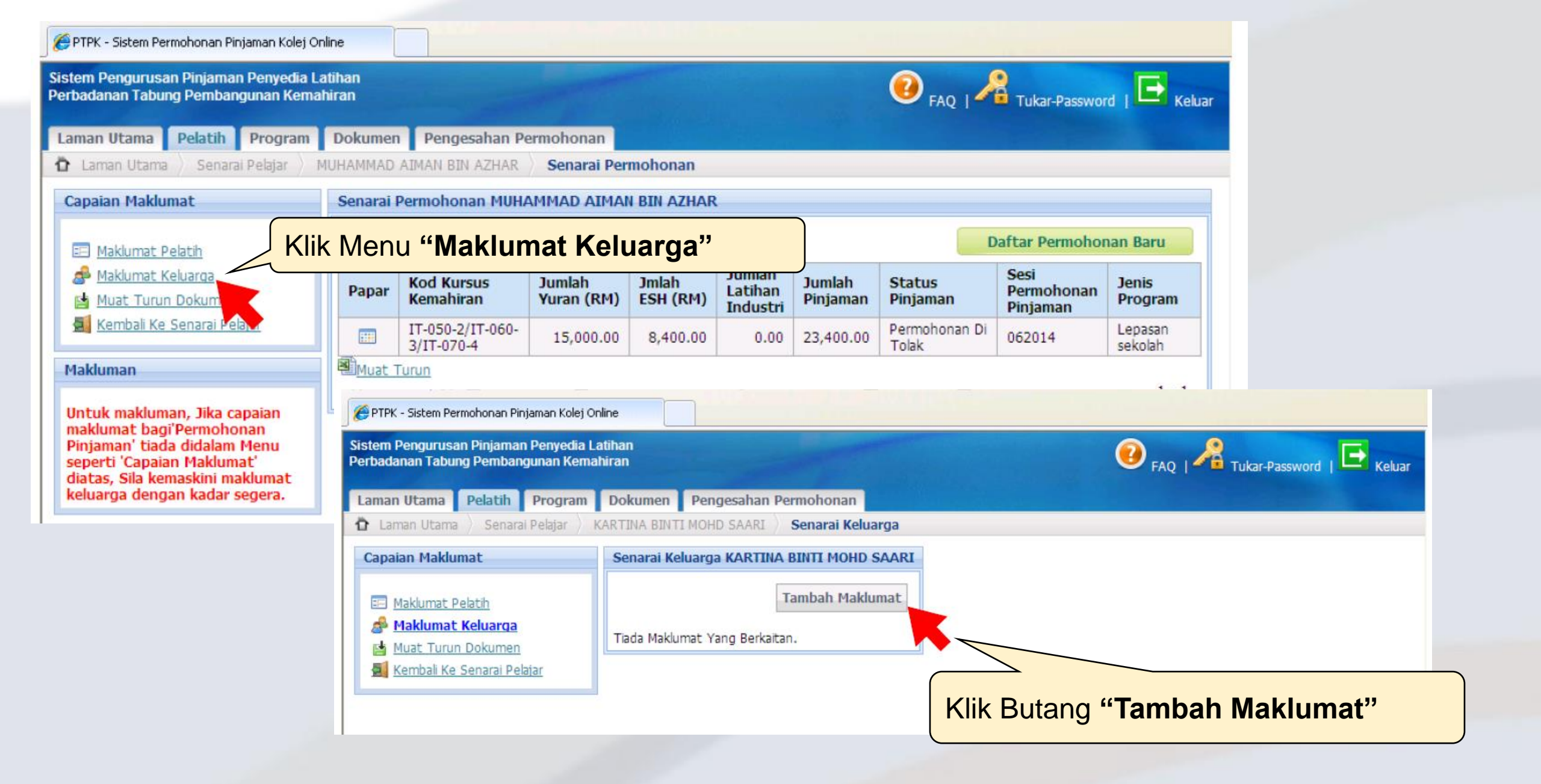

| 🏉 PTPK - Sistem Permohonan Pin                                                                                                    | jaman Kolej Online                                                                                                    |                                                                                                   |                                     |
|----------------------------------------------------------------------------------------------------|----------------------------------------------------------------------------------------------------|---------------------------------------------------------------------------------------------------|-------------------------------------|
| Sistem Pengurusan Pinjaman<br>Perbadanan Tabung Pembang                                                                                                    | n Penyedia Latihan<br>gunan Kemahiran                                                                                  |                                                                                                   | 🕖 FAQ   🔏 Tukar-Password   🕒 Keluar |
| Laman Utama Pelatih                                                                                                    | Program Dokumen Pengesahan Pern                                                                                        | nohonan                                                                                           |                                     |
| Laman Utama Senara                                                                                                    | i Pelajar 📏 KARTINA BINTI MOHD SAARI 🔪 M                                                                               | laklumat Keluarga                                                                                 |                                     |
| Maklumat Keluarga                                                                                                    |                                                                                                    |                                                                                                   |                                     |
| Hubungan Dengan Pelatih :<br>Nama Penuh :*<br>No. Kad Pengenalan*<br>No K/P Lama/Polis :<br>Warganegara<br>Status Perkahwinan:*<br>No Telefon Rumah :*<br>No Telefon Bimbit :*<br>E-mel :<br>Status Pekerjaan:* | <ul> <li>Sila Pilih </li> <li>Ya O Tidak</li> <li>Sila Pilih </li> <li>Bekerja O Tidak Bekerja O Pesara / F</li> </ul> | < Kembali Simpan <ul> <li>Simpan</li> <li>Isi dengan<br/>butang SIN</li> <li>Pendapata</li> </ul> | <section-header></section-header>   |

Ulang langkah ini untuk memasukkan maklumat keluarga lain. Contoh ibu.

#PTPKrakanTVETanda

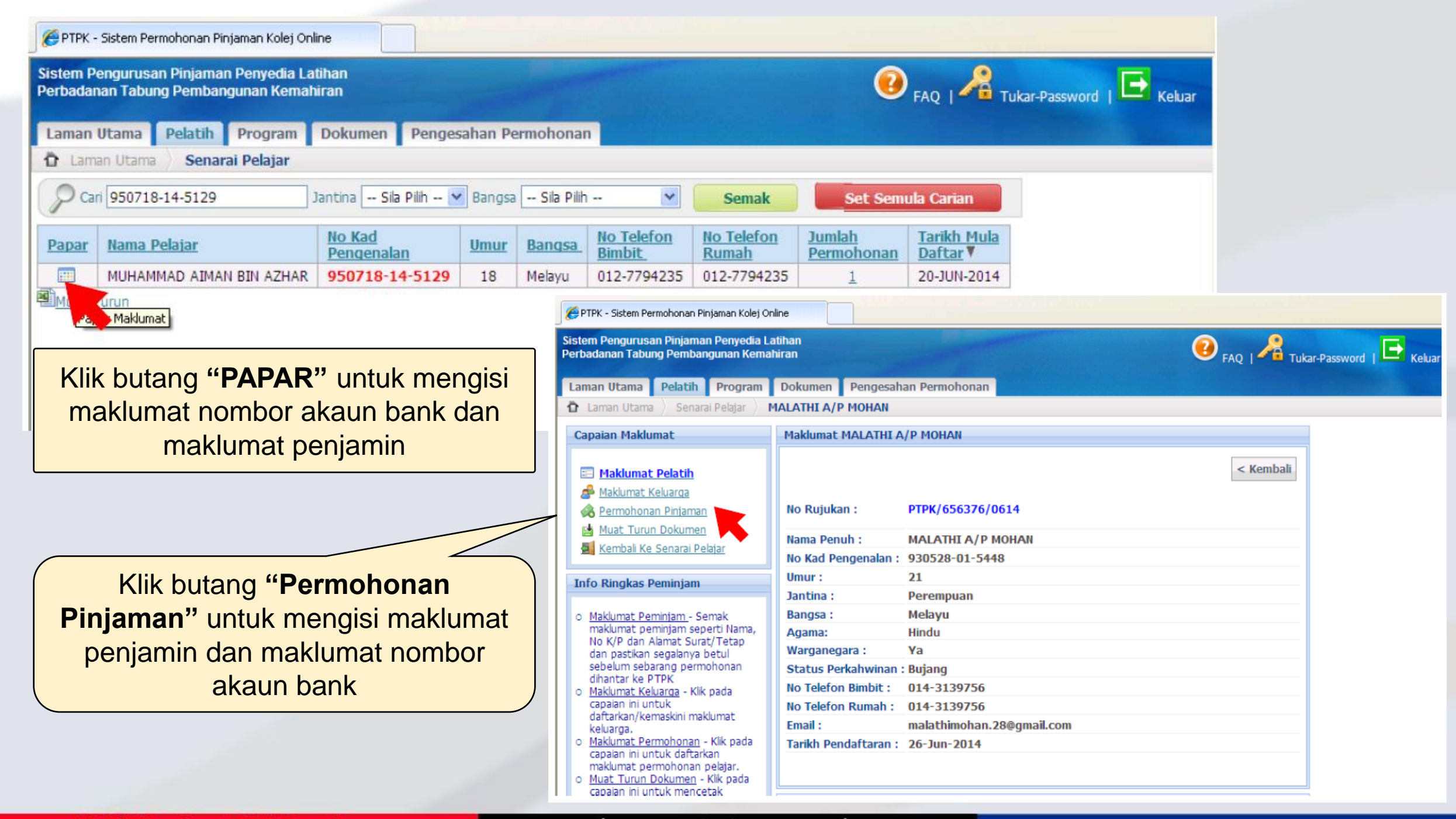

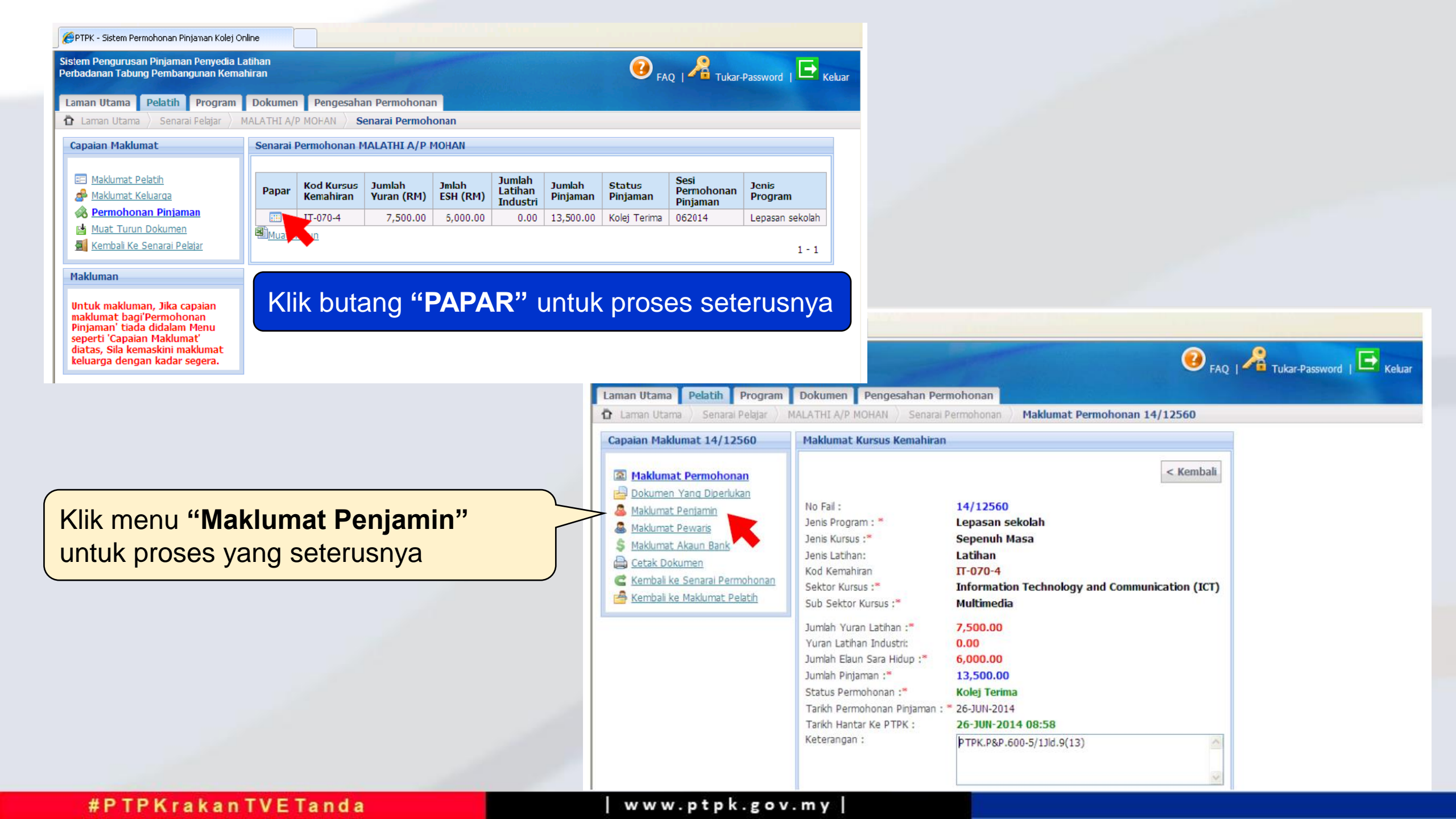

| 🏉 PTPK - Sistem Permohonan Pinjaman Kolej Or                                                                                                    | line                                                                                                    |                                                                                                    |        |
|----------------------------------------------------------------------------------------------------|----------------------------------------------------------------------------------------------------|----------------------------------------------------------------------------------------------------|--------|
| Sistem Pengurusan Pinjaman Penyedia Li<br>Perbadanan Tabung Pembangunan Kema                                                                                                    | ntihan<br>hiran                                                                                                    | 🕖 FAQ   A Tukar-Password   🕒 Keluar                                                                                                    |        |
| Laman Utama Pelatih Program                                                                                                    | Dokumen Pengesahan Permohonan                                                                                                    |                                                                                                    |        |
| 🏠 Laman Utama 👌 Senarai Pelajar 👌 M                                                                                                    | IUHAMAD AFIF BIN MOHAMAD RASID 🔪 Senarai F                                                                                                    | ai Permohonan 👌 Maklumat Permohonan 👌 <b>Maklumat Penjamin</b>                                                                                                    |        |
| Capaian Maklumat                                                                                                    | Senarai Penjamin untuk MUHAMAD AFIF BI                                                                                                    | BIN MOHAMAD RASID                                                                                                    |        |
| <ul> <li><u>Maklumat Permohonan</u></li> <li><u>Dokumen Yang Diperlukan</u></li> <li><u>Maklumat Penjamin</u></li> </ul>                                                           | Tiada Maklumat Yang Berkaitan.                                                                                                    | Klik butang <b>"Tambah Penjamin"</b> untuk mengisi maklumat penjamin                                                                                                    |        |
| <ul> <li>Maklumat Pewaris</li> <li>Maklumat Akaun Bank</li> <li>Cetak Dokumen</li> <li>Kembali ke Senarai Permohonan</li> </ul>                                                    | FTPK - Sistem Permohonan Pinjaman Kolej Onlin<br>Sistem Pengurusan Pinjaman Penyedia Lati<br>Porbadanan Tahung Pombangunan Komahi                                                                                                    | atihan                                                                                                    |        |
| Syarat Minima Kelayakan Penjamin                                                                                                    | Laman Utama       Pelatih       Program         Laman Utama       Senarai Pelajar       MU                                                                                                    | Miran       Yea       FAQ       Tukar-Password       Keluar         Dokumen       Pengesahan Permohonan       Maklumat Permohonan       Maklumat Penjamin         MUHAMAD AFIF BIN MOHAMAD RASID       Senarai Permohonan       Maklumat Permohonan       Maklumat Penjamin |        |
| SYARAT-SYARAT PENJAMIN<br>i. Warganegara Malaysia dan tidak<br>muflis<br>ii. Penjamin hendaklah berumur 21<br>tahun ke atas dan tidak melebihi 50<br>tahun pada tahun mula latihan | Capaian Maklumat          Image: Maklumat Permohonan         Image: Dokumen Yang Diperlukan         Image: Maklumat Penjamin                                                                                                    | Maklumat Penjamin         < Kembali         Simpan         Penjamin :*                                                                                                    |        |
| iii. Penjamin hendaklah<br>berpendapatan tidak kurang daripada<br>PM700 cobubn                                                                                                    | <ul> <li><u>Maklumat Pewaris</u></li> <li><u>Maklumat Akaun Bank</u></li> <li><u>Cetak Dokumen</u></li> <li><u>Cetak Dokumen</u></li> <li><u>Kembali ke Senarai Permohonan</u></li> <li><u>Kembali ke Maklumat Pelatih</u></li> </ul> | Hubungan Dengan Pelatih :*       Sila Pilih       Isi dan lengkapkan makluma         Isi dan lengkapkan makluma         Nama Penuh :*          Tarikh Lahir :*       Hari         No Kad Pengenalan :*                                                                      | t<br>g |
|                                                                                                    | Syarat Minima Kelayakan Penjamin<br>SYARAT-SYARAT PENJAMIN<br>I. Warganegara Malaysia dan tidak<br>muflis                                                                                                    | No K/P lama / Tentera / Lain-Lain :<br>Jantina :* O Lelaki O Perempuan<br>Bangsa :* Sila Plilh<br>* Pastikan Penjamin memenuhi                                                                                                    |        |
|                                                                                                    | ii. Penjamin hendaklah berumur 21<br>tahun ke atas dan tidak melebihi 50<br>tahun pada tahun mula latihan<br>iii. Renjamin hendaklah                                                                                                  | Warganegara :*     O     Ya     Tidak       Taraf Perkahwinan :*     O     Bujang     Berkahwin       O     Bercerai     Balu                                                                                                    |        |
| #PTPKrakar                                                                                                    | RM700 sebulan                                                                                                    | No Telefon Rumah :*                                                                                                    |        |

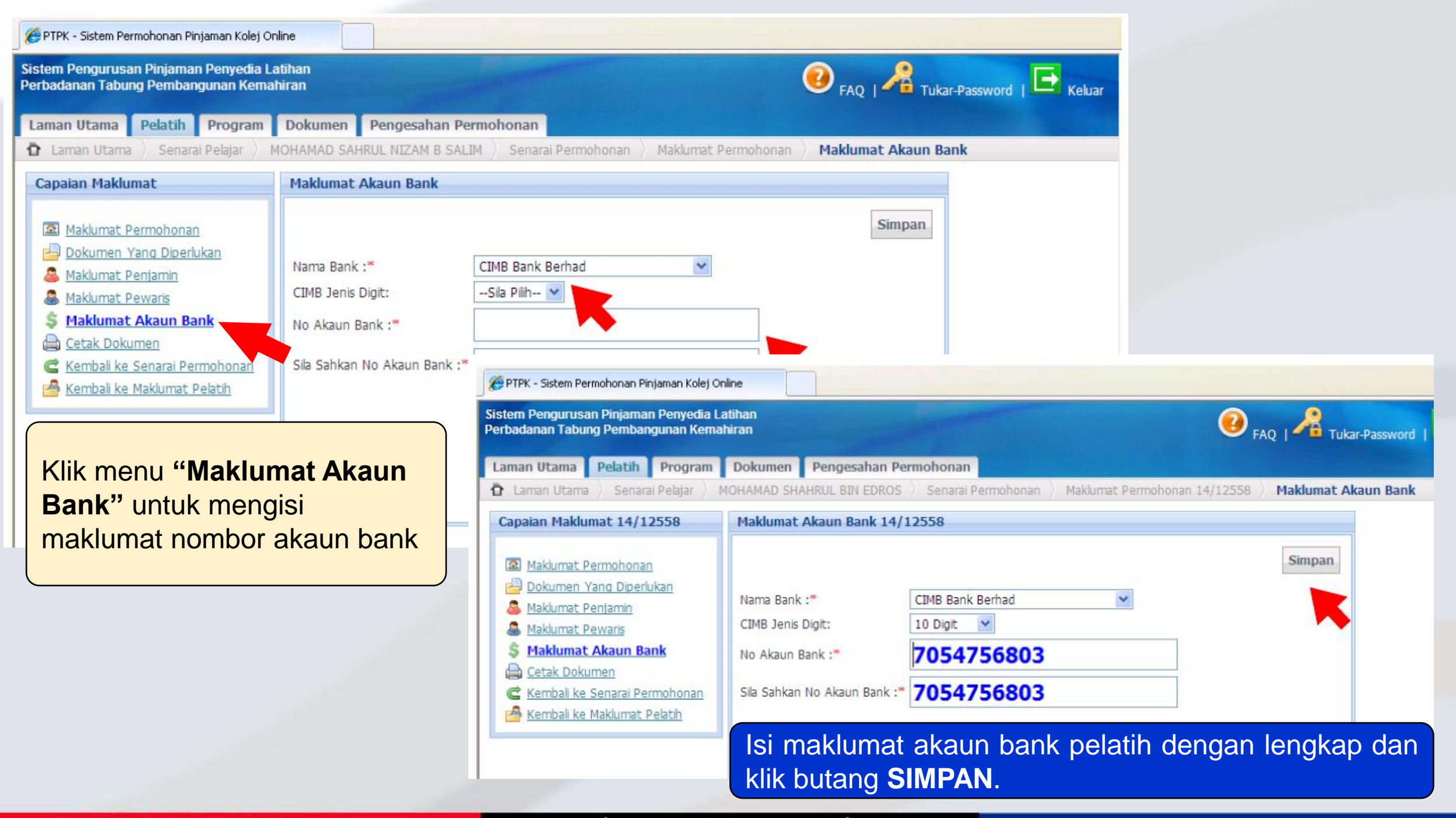

SISTEM PENGURUSAN PINJAMAN (SPPiv) PTPK - HANTAR PERMOHONAN DALAM TALIAN -

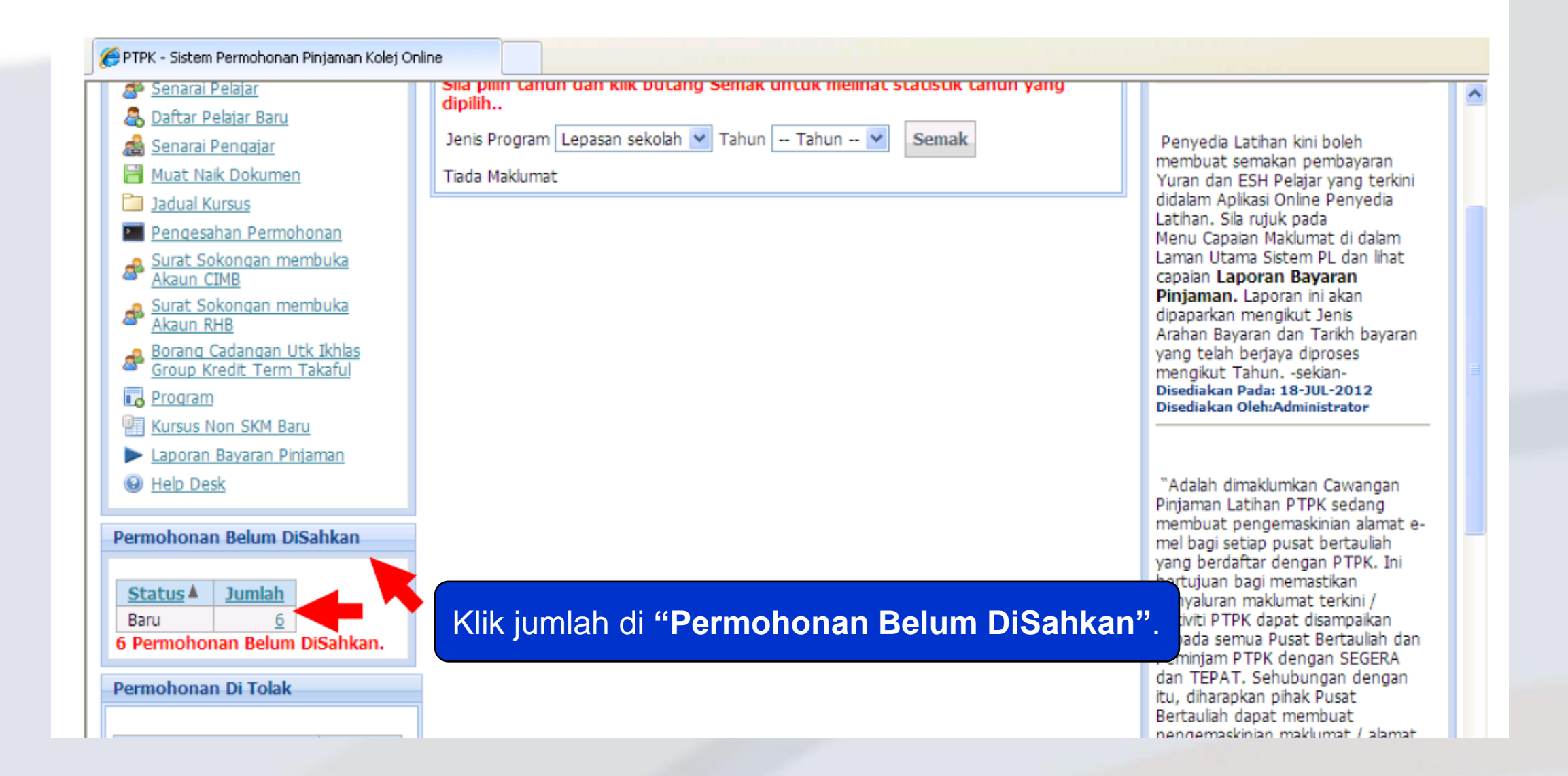

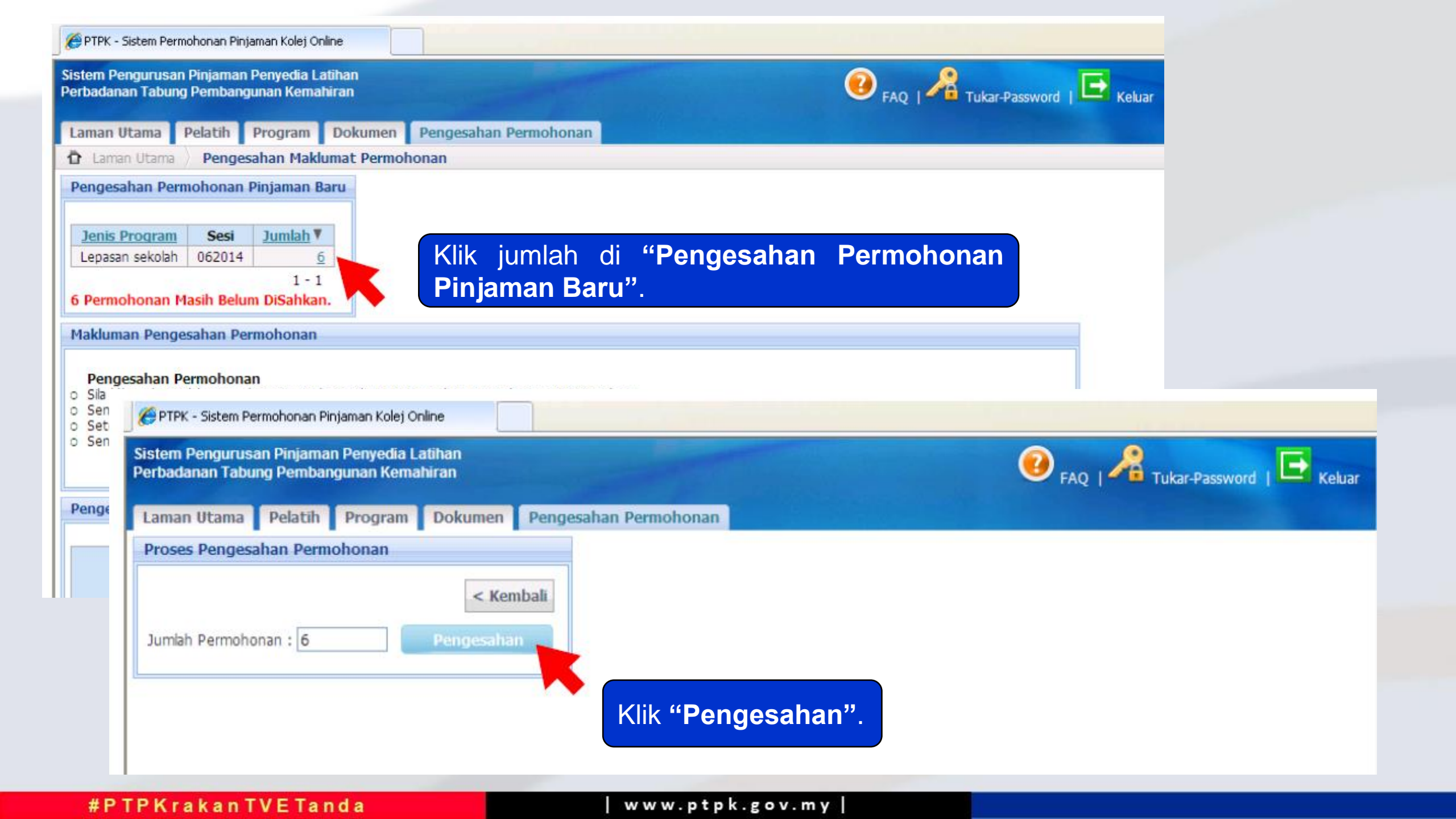

|                                                                                                    |                                                                                                    |                                                                                      |                                                                                                    | and particular the second state of the second state                                                                                                    |                                                                                                    |                                                                                                    |                                                                       |                                                                     |                                                                |
|----------------------------------------------------------------------------------------------------|----------------------------------------------------------------------------------------------------|--------------------------------------------------------------------------------------|----------------------------------------------------------------------------------------------------|----------------------------------------------------------------------------------------------------|----------------------------------------------------------------------------------------------------|----------------------------------------------------------------------------------------------------|-----------------------------------------------------------------------|---------------------------------------------------------------------|----------------------------------------------------------------|
| tem Pengurusan Pinjaman Penyedia Lat<br>badanan Tabung Pembangunan Kemahi                                                                                                    | tihan<br>iran                                                                                                    |                                                                                      |                                                                                                    |                                                                                                    |                                                                                                    | 🕐 FAQ                                                                                                    | Participation Tukar-F                                                 | Password                                                            | ıE                                                             |
| aman Utama Pelatih Program                                                                                                    | Dokumen Peng                                                                                                    | gesahan P                                                                            | Permohonan                                                                                                    |                                                                                                    |                                                                                                    |                                                                                                    |                                                                       |                                                                     |                                                                |
| Laman Utama Pengesahan Maklur                                                                                                    | mat Permohonan                                                                                                    |                                                                                      |                                                                                                    |                                                                                                    |                                                                                                    |                                                                                                    |                                                                       |                                                                     |                                                                |
| lakluman Pengesahan Permohonan                                                                                                    |                                                                                                    |                                                                                      |                                                                                                    |                                                                                                    |                                                                                                    |                                                                                                    |                                                                       |                                                                     |                                                                |
| Seterusnya klik pada Jumlah Rekod dan k<br>Senarai Pengesahan yang RERIAVA akar                                                                                                    | klik butang 'Hantar  <br>2 bertukar status ke                                                                                                    | ke PTPK'.<br>Inada "Di F                                                             | lantar Ko DTDK"                                                                                                    |                                                                                                    |                                                                                                    |                                                                                                    |                                                                       |                                                                     |                                                                |
| engesahan Permohonan                                                                                                    |                                                                                                    |                                                                                      |                                                                                                    |                                                                                                    |                                                                                                    |                                                                                                    |                                                                       |                                                                     |                                                                |
| engesahan Permohonan<br>No Rujukan                                                                                                    | Jenis<br>Program                                                                                                    | Sesi                                                                                 | Status                                                                                                    | Tarikh<br>Proses                                                                                                    | Pengguna<br>Proses                                                                                                    | Tarikh<br>Hantar<br>ke PTPK                                                                                                    | Jumlah<br>Rekod                                                       | Bil<br>Lulus                                                        | Bil<br>Gagal                                                   |
| engesahan Permohonan<br>No Rujukan<br>PTPK/414258-V-4/062014/L/00026819                                                                                                    | Jenis<br>Program<br>Lepasan sekolah                                                                                                    | Sesi<br>062014                                                                       | Status<br>Di Hantar Ke PTPK                                                                                                    | Tarikh<br>Proses<br>03-JUL-2014                                                                                                    | Pengguna<br>Proses<br>414258-V-4                                                                                                    | Tarikh<br>Hantar<br>ke PTPK<br>03-JUL-2014                                                                                                    | Jumlah<br>Rekod                                                       | Bil<br>Lulus<br>7                                                   | Bil<br>Gagal                                                   |
| engesahan Permohonan<br>No Rujukan<br>PTPK/414258-V-4/062014/L/00026819<br>PTPK/414258-V-4/062014/L/00026816                                                                                                    | Jenis<br>Program<br>Lepasan sekolah<br>Lepasan sekolah                                                                                                    | Sesi<br>062014<br>062014                                                             | Status<br>Di Hantar Ke PTPK<br>Di Hantar Ke PTPK                                                                                                    | Tarikh           Proses           03-JUL-2014           02-JUL-2014                                                                                                    | Pengguna<br>Proses<br>414258-V-4<br>414258-V-4                                                                                                    | Tarikh           Hantar           ke PTPK           03-JUL-2014           02-JUL-2014                                                                                                    | Jumlah<br>Rekod<br>7<br>1                                             | Bil<br>Lulus<br>7                                                   | Bil<br>Gagal<br>)                                              |
| engesahan Permohonan<br>No Rujukan<br>PTPK/414258-V-4/062014/L/00026819<br>PTPK/414258-V-4/062014/L/00026816<br>PTPK/414258-V-4/062014/L/00026814                                                                                                    | Jenis<br>Program<br>Lepasan sekolah<br>Lepasan sekolah<br>Lepasan sekolah                                                                                                | Sesi<br>062014<br>062014<br>062014                                                   | Status<br>Di Hantar Ke PTPK<br>Di Hantar Ke PTPK<br>Di Hantar Ke PTPK<br>Di Hantar Ke PTPK                                                                                            | Tarikh<br>Proses           03-JUL-2014           02-JUL-2014           02-JUL-2014                                                                                                    | Pengguna<br>Proses<br>414258-V-4<br>414258-V-4<br>414258-V-4                                                                                                    | Tarikh           Hantar           ke PTPK           03-JUL-2014           02-JUL-2014           02-JUL-2014                                                                                                    | Jumlah<br>Rekod<br>7<br>1<br>1                                        | Bil<br>Lulus<br>7<br>1<br>1                                         | Bil<br>Gagal<br>D<br>D<br>D                                    |
| engesahan Permohonan<br>No Rujukan<br>PTPK/414258-V-4/062014/L/00026819<br>PTPK/414258-V-4/062014/L/00026816<br>PTPK/414258-V-4/062014/L/00026814<br>PTPK/414258-V-4/062014/L/00026812                                                                                                    | Jenis<br>Program<br>Lepasan sekolah<br>Lepasan sekolah<br>Lepasan sekolah<br>Lepasan sekolah                                                                             | Sesi<br>062014<br>062014<br>062014<br>062014                                         | Status<br>Di Hantar Ke PTPK<br>Di Hantar Ke PTPK<br>Di Hantar Ke PTPK<br>Di Hantar Ke PTPK<br>Di Hantar Ke PTPK                                                                       | Tarikh<br>Proses           03-JUL-2014           02-JUL-2014           02-JUL-2014           02-JUL-2014                                                                                                    | Pengguna<br>Proses<br>414258-V-4<br>414258-V-4<br>414258-V-4<br>414258-V-4                                                                                                    | Tarikh           Hantar           ke PTPK           03-JUL-2014           02-JUL-2014           02-JUL-2014           02-JUL-2014           02-JUL-2014                                                                                                    | Jumlah<br>Rekod<br>7<br>1<br>1<br>1<br>1                              | Bil<br>Lulus<br>7<br>1<br>1<br>1<br>1                               | Bil<br>Gagal<br>0<br>0<br>0<br>0                               |
| engesahan Permohonan<br>No Rujukan<br>PTPK/414258-V-4/062014/L/00026819<br>PTPK/414258-V-4/062014/L/00026816<br>PTPK/414258-V-4/062014/L/00026814<br>PTPK/414258-V-4/062014/L/00026812<br>PTPK/414258-V-4/062014/L/00026809                                                                                                    | Jenis<br>Program<br>Lepasan sekolah<br>Lepasan sekolah<br>Lepasan sekolah<br>Lepasan sekolah<br>Lepasan sekolah                                                          | Sesi<br>062014<br>062014<br>062014<br>062014<br>062014                               | Status<br>Di Hantar Ke PTPK<br>Di Hantar Ke PTPK<br>Di Hantar Ke PTPK<br>Di Hantar Ke PTPK<br>Di Hantar Ke PTPK<br>Di Hantar Ke PTPK                                                  | Tarikh<br>Proses           03-JUL-2014           02-JUL-2014           02-JUL-2014           02-JUL-2014           02-JUL-2014           02-JUL-2014           02-JUL-2014                                                                                                    | Pengguna<br>Proses<br>414258-V-4<br>414258-V-4<br>414258-V-4<br>414258-V-4<br>414258-V-4                                                                                                    | Tarikh<br>Hantar<br>ke PTPK           03-JUL-2014           02-JUL-2014           02-JUL-2014           02-JUL-2014           02-JUL-2014           02-JUL-2014                                                                                                    | Jumlah<br>Rekod<br>7<br>1<br>1<br>1<br>1<br>1                         | Bil<br>Lulus<br>7<br>1<br>1<br>1<br>1<br>1<br>1                     | Bil<br>Gagal<br>0<br>0<br>0<br>0<br>0<br>0<br>0<br>0<br>0<br>0 |
| engesahan Permohonan<br>No Rujukan<br>PTPK/414258-V-4/062014/L/00026819<br>PTPK/414258-V-4/062014/L/00026816<br>PTPK/414258-V-4/062014/L/00026814<br>PTPK/414258-V-4/062014/L/00026809<br>PTPK/414258-V-4/062014/L/00026667                                                                                                    | Jenis<br>Program<br>Lepasan sekolah<br>Lepasan sekolah<br>Lepasan sekolah<br>Lepasan sekolah<br>Lepasan sekolah<br>Lepasan sekolah                                       | Sesi<br>062014<br>062014<br>062014<br>062014<br>062014<br>062014                     | Status<br>Di Hantar Ke PTPK<br>Di Hantar Ke PTPK<br>Di Hantar Ke PTPK<br>Di Hantar Ke PTPK<br>Di Hantar Ke PTPK<br>Di Hantar Ke PTPK<br>Di Hantar Ke PTPK                             | Tarikh<br>Proses           03-JUL-2014           02-JUL-2014           02-JUL-2014           02-JUL-2014           02-JUL-2014           02-JUL-2014           02-JUL-2014           02-JUL-2014                                                                                                    | Pengguna<br>Proses           414258-V-4           414258-V-4           414258-V-4           414258-V-4           414258-V-4           414258-V-4           414258-V-4           414258-V-4                                                                                                    | Tarikh           Hantar           ke PTPK           03-JUL-2014           02-JUL-2014           02-JUL-2014           02-JUL-2014           02-JUL-2014           02-JUL-2014           02-JUL-2014           02-JUL-2014           02-JUL-2014                                             | <b>Jumlah</b><br><b>Rekod</b><br>7<br>1<br>1<br>1<br>1<br>1<br>1<br>2 | Bil<br>Lulus<br>7<br>1<br>1<br>1<br>1<br>1<br>1<br>1<br>1<br>1      | Bil<br>Gagal<br>0<br>0<br>0<br>0<br>0<br>0<br>0<br>1<br>0      |
| No Rujukan           PTPK/414258-V-4/062014/L/00026819           PTPK/414258-V-4/062014/L/00026816           PTPK/414258-V-4/062014/L/00026814           PTPK/414258-V-4/062014/L/00026812           PTPK/414258-V-4/062014/L/00026812           PTPK/414258-V-4/062014/L/00026812           PTPK/414258-V-4/062014/L/00026809           PTPK/414258-V-4/062014/L/00026667           PTPK/414258-V-4/062014/L/00026667 | Jenis<br>Program<br>Lepasan sekolah<br>Lepasan sekolah<br>Lepasan sekolah<br>Lepasan sekolah<br>Lepasan sekolah<br>Lepasan sekolah<br>Lepasan sekolah                    | Sesi<br>062014<br>062014<br>062014<br>062014<br>062014<br>062014<br>062014           | Status<br>Di Hantar Ke PTPK<br>Di Hantar Ke PTPK<br>Di Hantar Ke PTPK<br>Di Hantar Ke PTPK<br>Di Hantar Ke PTPK<br>Di Hantar Ke PTPK<br>Di Hantar Ke PTPK<br>Pengesahan               | Tarikh<br>Proses           03-JUL-2014           02-JUL-2014           02-JUL-2014           02-JUL-2014           02-JUL-2014           02-JUL-2014           02-JUL-2014           02-JUL-2014           02-JUL-2014           02-JUL-2014           02-JUL-2014                                                                                         | Pengguna<br>Proses<br>414258-V-4<br>414258-V-4<br>414258-V-4<br>414258-V-4<br>414258-V-4<br>414258-V-4                                                                                                    | Tarikh<br>Hantar<br>ke PTPK           03-JUL-2014           02-JUL-2014           02-JUL-2014           02-JUL-2014           02-JUL-2014           02-JUL-2014           02-JUL-2014           02-JUL-2014                                                                                 | Jumlah<br>Rekod<br>7<br>1<br>1<br>1<br>1<br>1<br>2<br>2               | Bil<br>Lulus<br>7<br>1<br>1<br>1<br>1<br>1<br>1<br>1<br>1<br>0      | Bil<br>Gagal<br>0<br>0<br>0<br>0<br>0<br>0<br>1<br>1<br>1      |
| No Rujukan           PTPK/414258-V-4/062014/L/00026819           PTPK/414258-V-4/062014/L/00026816           PTPK/414258-V-4/062014/L/00026816           PTPK/414258-V-4/062014/L/00026814           PTPK/414258-V-4/062014/L/00026812           PTPK/414258-V-4/062014/L/00026809           PTPK/414258-V-4/062014/L/00026607           PTPK/414258-V-4/062014/L/00026664           PTPK/414258-V-4/062014/L/00026664 | Jenis<br>Program<br>Lepasan sekolah<br>Lepasan sekolah<br>Lepasan sekolah<br>Lepasan sekolah<br>Lepasan sekolah<br>Lepasan sekolah<br>Lepasan sekolah<br>Lepasan sekolah | Sesi<br>062014<br>062014<br>062014<br>062014<br>062014<br>062014<br>062014<br>062014 | Status<br>Di Hantar Ke PTPK<br>Di Hantar Ke PTPK<br>Di Hantar Ke PTPK<br>Di Hantar Ke PTPK<br>Di Hantar Ke PTPK<br>Di Hantar Ke PTPK<br>Di Hantar Ke PTPK<br>Pengesahan<br>Pengesahan | Tarikh<br>Proses           03-JUL-2014           02-JUL-2014           02-JUL-2014           02-JUL-2014           02-JUL-2014           02-JUL-2014           02-JUL-2014           02-JUL-2014           02-JUL-2014           02-JUL-2014           02-JUL-2014           02-JUL-2014           02-JUL-2014           26-JUN-2014           26-JUN-2014 | Pengguna<br>Proses           414258-V-4           414258-V-4           414258-V-4           414258-V-4           414258-V-4           414258-V-4           414258-V-4           414258-V-4           414258-V-4           414258-V-4           414258-V-4           414258-V-4           414258-V-4 | Tarikh           Hantar           Ke PTPK           03-JUL-2014           02-JUL-2014           02-JUL-2014           02-JUL-2014           02-JUL-2014           02-JUL-2014           02-JUL-2014           02-JUL-2014           02-JUL-2014           02-JUL-2014           02-JUL-2014 | Jumlah<br>Rekod<br>7<br>1<br>1<br>1<br>1<br>1<br>2<br>2<br>1<br>1     | Bil<br>Lulus<br>7<br>1<br>1<br>1<br>1<br>1<br>1<br>1<br>1<br>0<br>0 | Bil<br>Gagal<br>0<br>0<br>0<br>0<br>0<br>1<br>1<br>1<br>1<br>1 |

Klik di bahagian **"Jumlah Rekod**" nombor yang berwarna HIJAU bagi senarai pengesahan permohonan pinjaman.

# #PTPKrakanTVETanda

| 🖉 DTDK - Sictem Dermohanen Diniemen Kalei (                                                                               |                                                   |                                                                           |                         |                                           |                                |                                        |                |                   |      |                   |                     |                 |                            |            |                       |                        |
|----------------------------------------------------------------------------------------------------|---------------------------------------------------|---------------------------------------------------------------------------|-------------------------|-------------------------------------------|--------------------------------|----------------------------------------|----------------|-------------------|------|-------------------|---------------------|-----------------|----------------------------|------------|-----------------------|------------------------|
| Sistem Pengurusan Pinjaman Penyedia L<br>Perbadanan Tabung Pembangunan Kema                                               | Latihan<br>ahiran                                 |                                                                           |                         |                                           |                                |                                        |                | ?                 | FAQ  | <mark>/2</mark> т | ukar-Pass           | word            | 🕒 Keluar                   |            |                       |                        |
| Laman Utama Pelatih Program                                                                                               | Dokumen Pen                                       | gesahan Permohonan                                                        |                         |                                           |                                |                                        |                |                   |      |                   |                     |                 |                            |            |                       |                        |
| 🏠 Laman Utama 👌 Pengesahan Maklu                                                                                          | mat Permohonan 👌                                  | Hantar ke PTPK                                                            |                         |                                           |                                |                                        |                |                   |      |                   |                     |                 |                            |            |                       |                        |
| Senarai Pengesahan Permohonan Pi                                                                                          | njaman                                            |                                                                           |                         |                                           |                                |                                        |                |                   |      |                   |                     |                 |                            |            |                       |                        |
|                                                                                                    |                                                   |                                                                           |                         |                                           |                                |                                        |                |                   |      | <                 | Kemba               | li              |                            |            |                       |                        |
| Nama                                                                                                    | No K/P                                            | Kod Kemahiran                                                             | Yuran                   | <u>ESH</u>                                | A                              | <u>B</u>                               |                | <u>D</u> <u>E</u> | E    | G                 | I ]                 |                 |                            |            |                       |                        |
| MUHAMAD AFIF BIN MOHAMAD RASID                                                                                            | 961205-10-6515                                    | IT-050-2/IT-060-3/IT-070-4                                                | 0.00                    | 0.00                                      | Ya                             | Ya Y                                   | aΝ             | Ya Ya             | Ya   | Tidak             | Ya Y                | 'a              |                            |            |                       |                        |
| Keterangan Semakan Permohonan                                                                                             |                                                   |                                                                           |                         |                                           | Re                             | validato                               | e Loa          | n                 | Ha   | antar ke          | PTPK                |                 |                            |            |                       |                        |
| <mark>Legend:</mark><br>A: Nama Pelajar Wajib Diisi.<br>D: Umur Pelajar Layak Memohon.<br>G: Jumlah Pinjaman Wajib Diisi. | B: No Kad Per<br>E: Tidak Mend<br>I: Gaji Pekerja | ngenalan Pelajar Wajib Diisi.<br>Iapat Bantuan Pinjaman.<br>san Terakhir. | C: P/<br>F: Pe<br>J: Te | elajar mesti<br>endapatan X<br>empoh peke | lah War<br>Geluarg:<br>rjaan s | rganegara,<br>a Layak Me<br>emasa (tah | emohon<br>un). | ۱.                |      |                   | Klik<br>untu<br>PTF | bu<br>uk<br>PK. | tang " <b>H</b><br>disahka | anta<br>an | a <b>r Ke</b><br>oleh | <b>PTPK</b> "<br>pihak |
| Sila pastikan semua <b>K</b><br>menghantar permohon                                                                       | <b>eterangan</b><br>an.                           | Semakan Permo                                                             | ohon                    | an a                                      | da                             | lah b                                  | er\            | warr              | na H |                   | И (Үа               | a) s            | ebelum                     |            |                       |                        |

# **STATUS DALAM SPPiv**

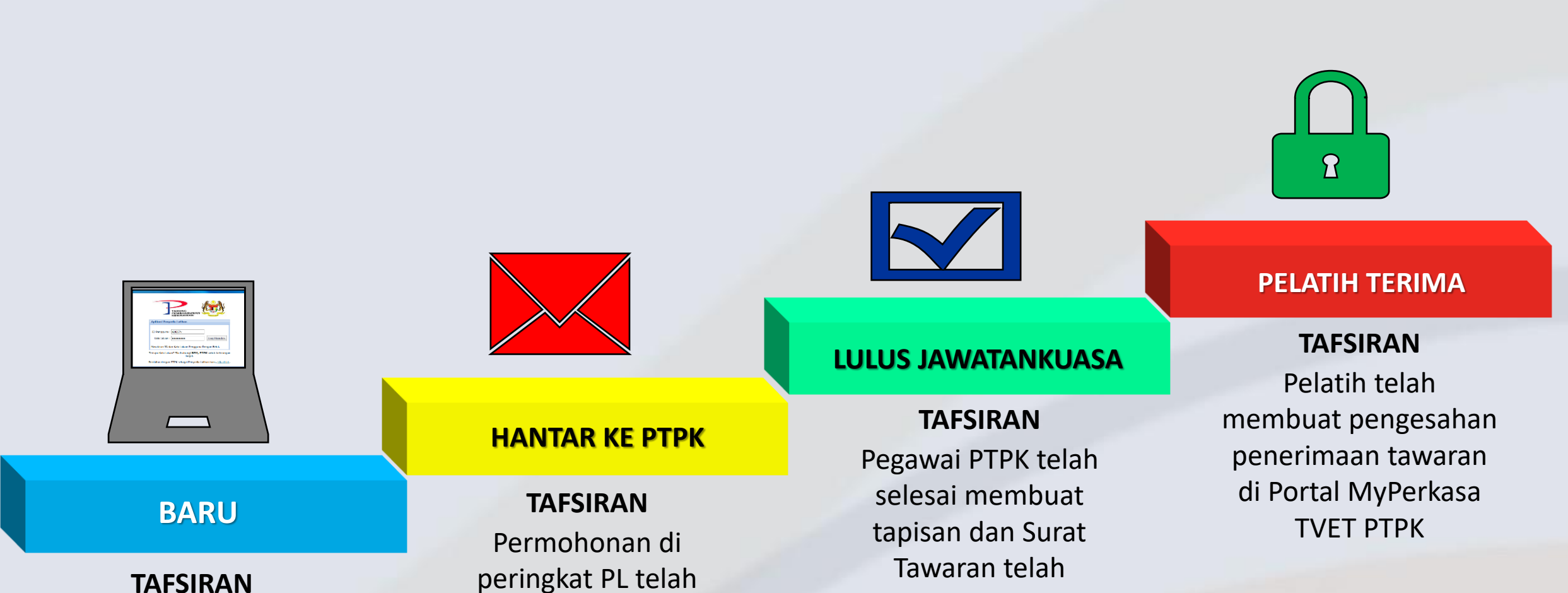

dikeluarkan

# **TAFSIRAN**

Maklumat pelatih dan permohonan masih di Peringkat PL.

**#PTPKrakanTVETanda** 

# www.ptpk.gov.my

diselesaikan dan telah

dihantar ke PTPK

# PORTAL

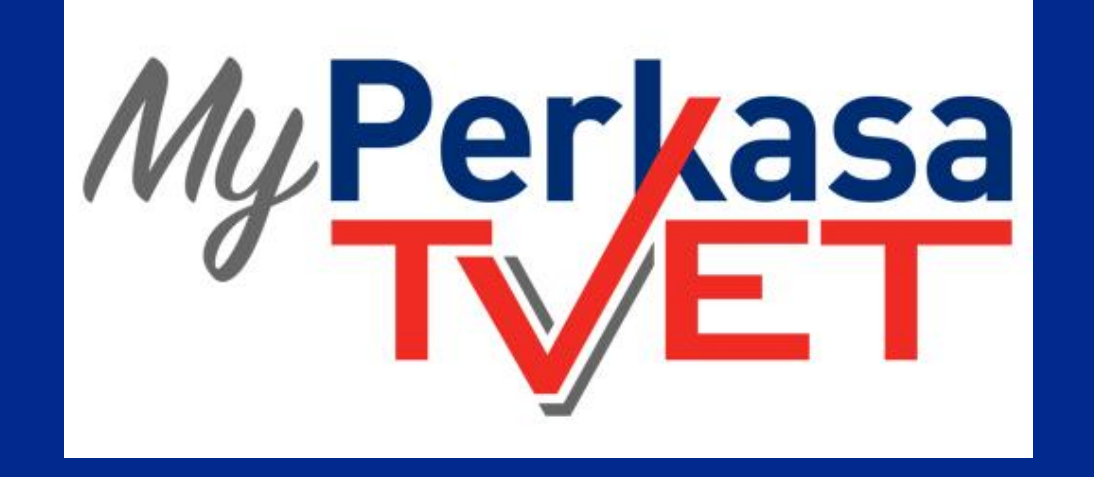

# - PENGESAHAN PENERIMAAN TAWARAN -

#PTPKrakanTVETanda

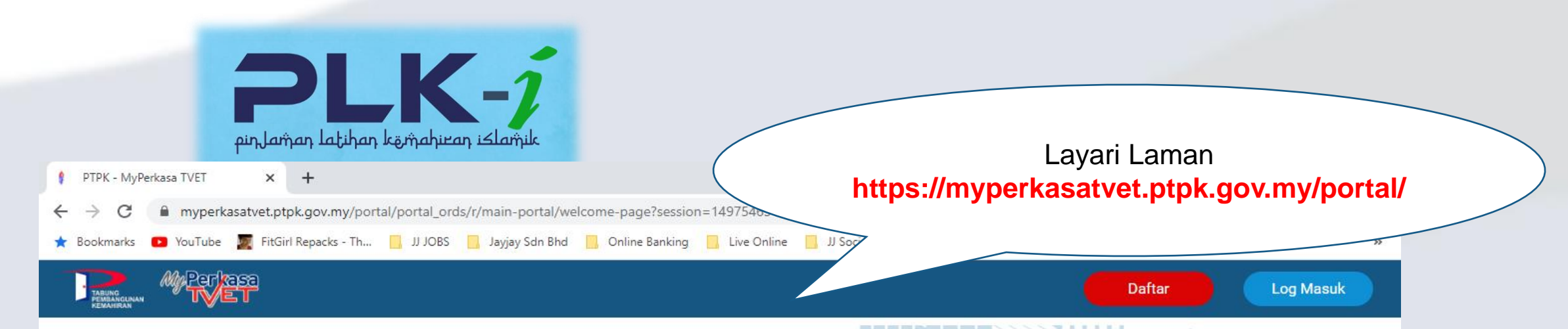

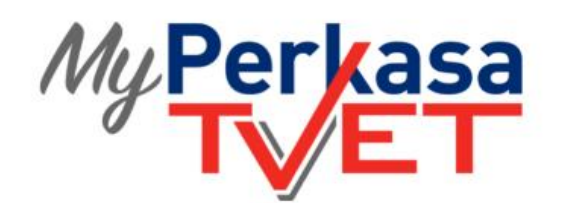

# Perbadanan Tabung Pembangunan Kemahiran

Pembiaya Utama Latihan Kemahiran #RakanTVETanda

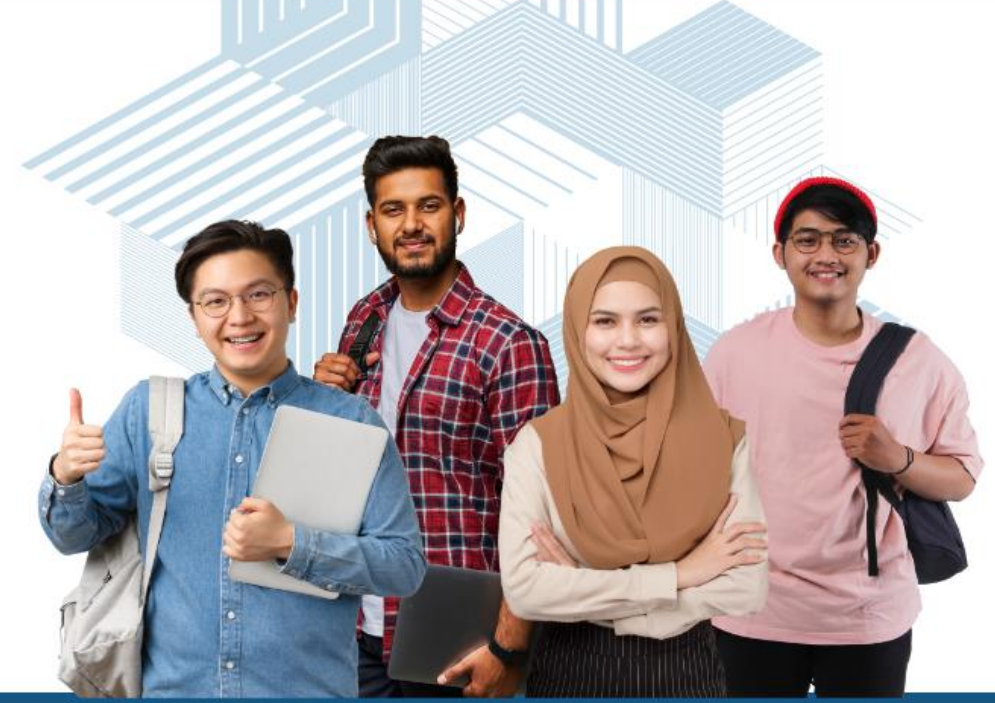

Menara Dato' Onn, Pusat Dagangan Dunia Putra (PWTC), 45 Jalan Tun Ismail, 50530 W.P Kuala Lumpur, Malaysia. Telefon: +603-4051 6000 | Faks: +603-4047 6142 | E-mel : skillsfund@ptpk.gov.my © 2021 BPM | PTPK

# #PTPKrakanTVETanda

| PLK-1<br>pin Jaman Latihan kemahiran islamik                |                                                                                                    |                                                                                          |
|-------------------------------------------------------------|----------------------------------------------------------------------------------------------------|------------------------------------------------------------------------------------------|
| C → C ■ myperkasatvet.ptpk.gov.my/portal/portal_ords/r/main | -portal/pendaftaran-baru?clear=4&session=14975463457183                                                                 | 년 ☆ 🛪 🖬 🕹                                                                                |
|                                                             | y san 6nd 🔜 Online Banking 🔄 Live Online 🛄 Ji social Media 🔜                                                            | Laman Utama                                                                              |
| Kemudian tekan<br>Daftar                                    | Pendaftaran Baru   Nombor Kad Pengenalan   Nama Penuh   Kata Laluan   Pengesahan Kata Laluan   E-mel   Daftar   Kembali | Isi maklumat:<br>1. No. Kad<br>Pengenalan<br>2. Nama Penuh<br>3. Kata Laluan<br>4. E-mel |

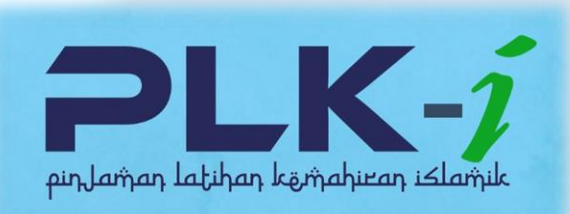

| ⊟ 5 ଓ ↑ ↓ È ≑                                                                                                    | [eSkillsFund ] Pengesahan Pendaftaran Baru - Message (Plain Text)                                     |  |  |  |  |  |  |
|----------------------------------------------------------------------------------------------------|----------------------------------------------------------------------------------------------------|--|--|--|--|--|--|
| File Message Add-ins ${\mathbb Q}$ Tell me what you want to do                                                                 |                                                                                                    |  |  |  |  |  |  |
| Fri 12/11/2021 5:57 PM<br>no-reply.portal@ptpk.gov.my<br>[eSkillsFund ] Pengesahan Pendaftaran Baru<br>To Jamaluddin Bin Jalan |                                                                                                    |  |  |  |  |  |  |
| Assalammualaikum / Salam Sejahtera,                                                                                            | Kod Pengesahan<br>pendaftaran akan<br>di-e-emelkan                                                    |  |  |  |  |  |  |
| Tuan / Puan,                                                                                                    |                                                                                                    |  |  |  |  |  |  |
| Selamat datang dan terima kasih kerana mengunakan per mata                                                                     | an Portal eSkillsFund PTPK, Anda telah berjaya mendaftarkan diri sebagai Pengguna Portal eSkillsFund. |  |  |  |  |  |  |
| ID Pengguna :<br>Kod Pengesahan Pendaftaran : 917651                                                                           |                                                                                                    |  |  |  |  |  |  |
| Sila gunakan Kod Pengesahan Pendaftaran ini bagi tujuan pengesa                                                                | han pendaftaran portal anda. Kod Pengesahan ini akan tamat had penggunaannya di dalam tempoh 24 jam.  |  |  |  |  |  |  |
| Pentadbir eSkillsFund                                                                                                    |                                                                                                    |  |  |  |  |  |  |

www.ptpk.gov.my

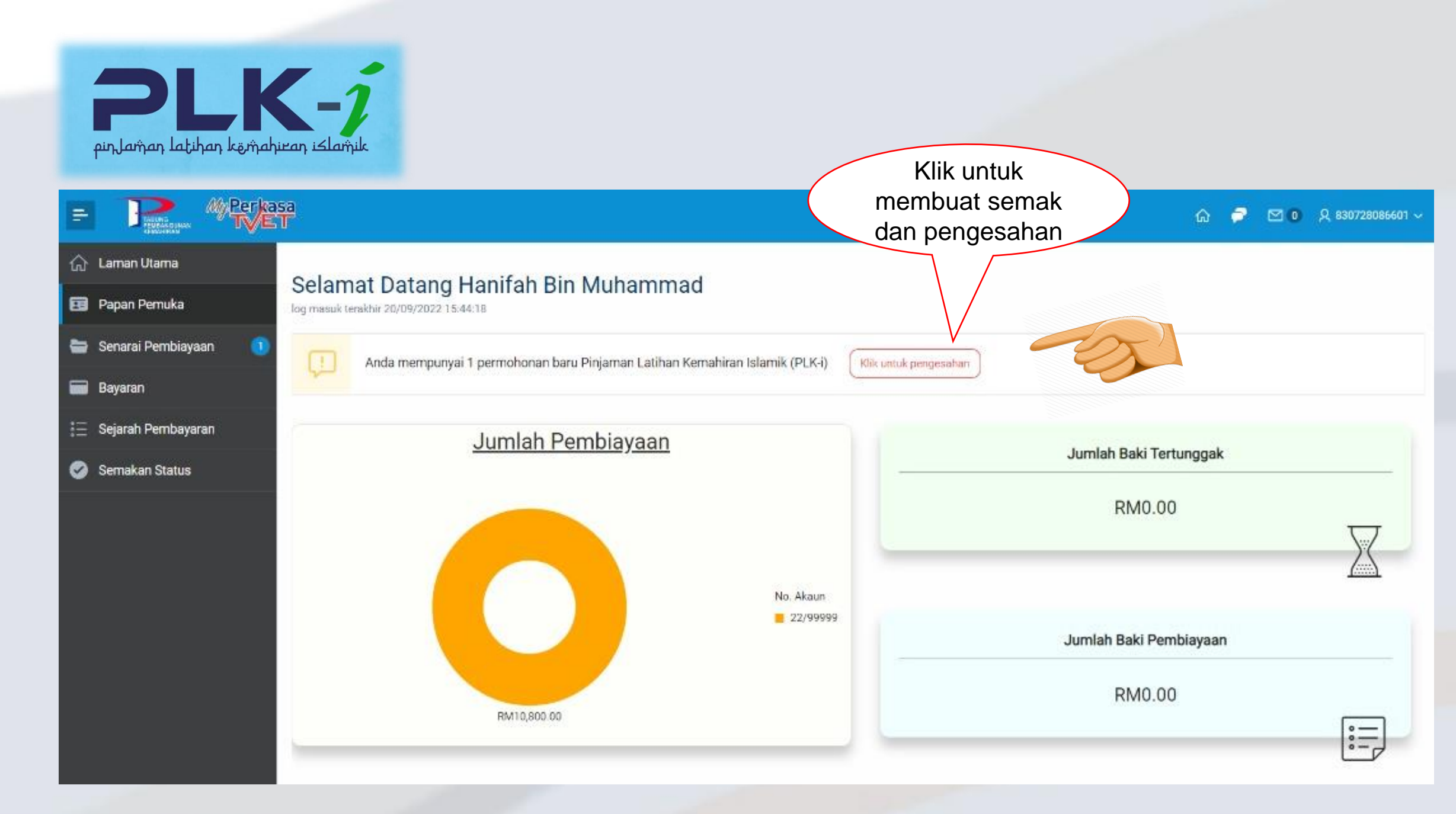

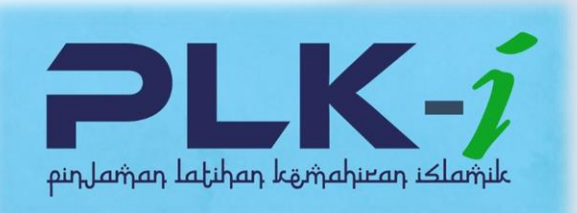

#### ← → C 🔺 Not secure | 192.168.10.24:8080/apex/portal/r/102/pengesahan-akaun-syariah?p3\_applicant\_id=1068510&p3\_id=1068510&clear=3&session=18537185183994

Q 🖄 ☆ 🛪 🖬 🍓 (Update :)

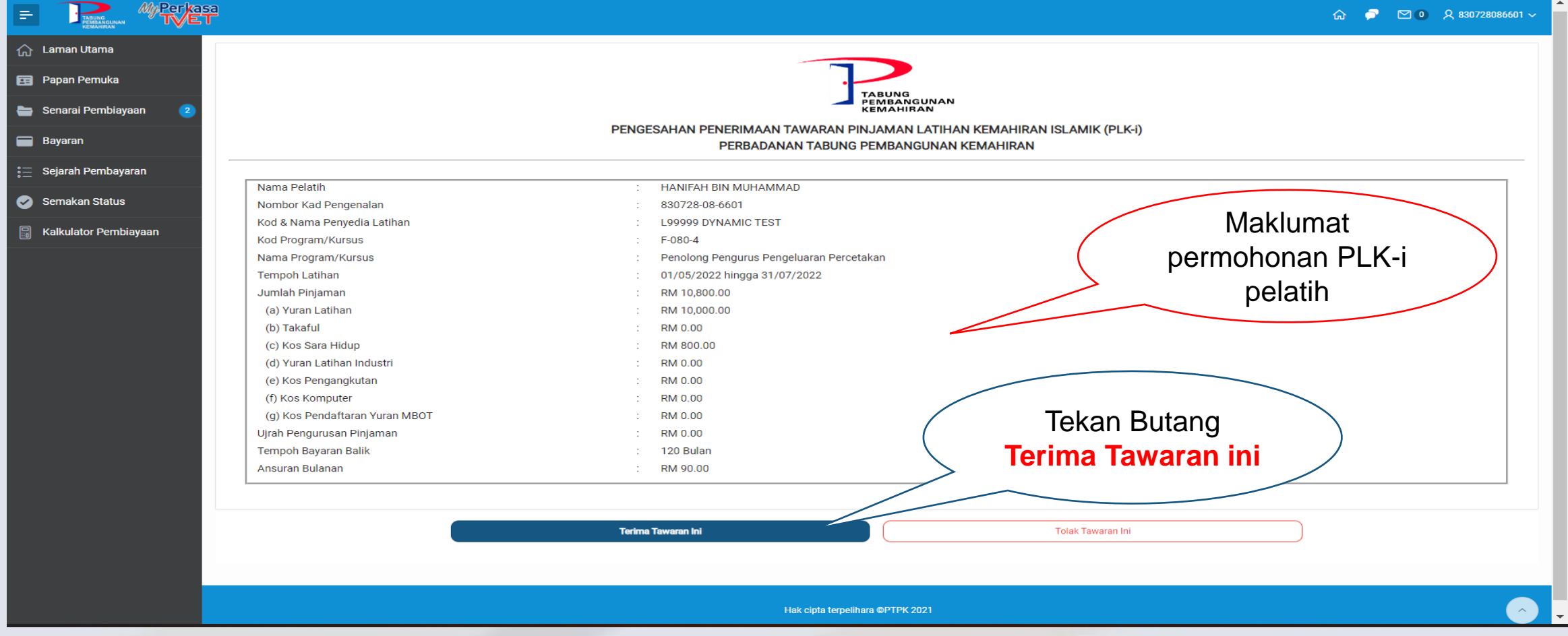

#PTPKrakanTVETanda

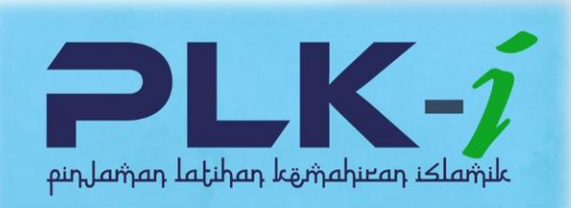

#### ← → C 🔺 Not secure | 192.168.10.24:8080/apex/portal/r/102/pengesahan-akaun-syariah?p3\_applicant\_id=1068510&p3\_id=1068510&clear=3&session=18537185183994

#### 🔍 🖻 🖈 " 🗭 🛄 🌉 (Update 🗄 )

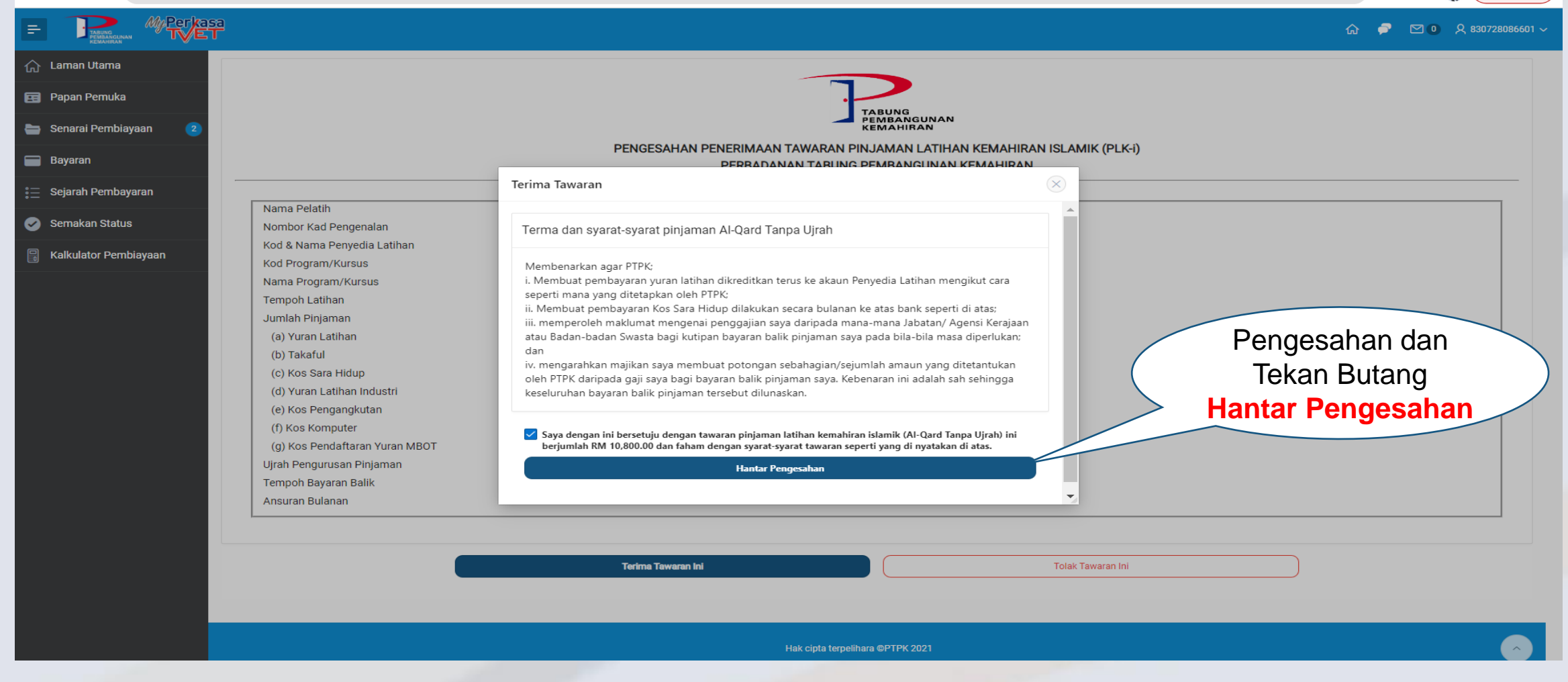

# #PTPKrakanTVETanda

| PLI<br>pinlaman latihan keim                                                                                                    | ahiran islamik                                                                                                    |                                                                                                    |                                                |                             |                              |                  |           |                                         |           |        |
|----------------------------------------------------------------------------------------------------|----------------------------------------------------------------------------------------------------|----------------------------------------------------------------------------------------------------|------------------------------------------------|-----------------------------|------------------------------|------------------|-----------|-----------------------------------------|-----------|--------|
| $\leftarrow$ $\rightarrow$ C $\blacktriangle$ Not secure                                                                                      | online.ptpk.gov.my:7777/sppi                                                                                                    |                                                                                                    |                                                |                             |                              |                  |           | 🕶 Q 🖻 ★                                 | * 🗆       | . 🕹    |
| ★ Bookmarks 💽 YouTube 🌉                                                                                                    | FitGirl Repacks - Th 📙 JJ JOBS                                                                                                    | 📙 Jayjay Sdn Bhd                                                                                                    | Online Banking                                 | Live Online                 | 📙 JJ Social Media            | 📙 Gomen Web      | PTPK JOBS | O Speedtest by Ookla                    |           | 1      |
| PTPK - Sistem Pengurusan Pembiayaan (<br>Perbadanan Tabung Pembangunan Kema<br>Laman Utama Pelatih Arahbayar<br>A Laman Utama Senarai Pelatih | SPPiv)<br>ihiran<br>Dokumen Penyedia Latihan<br>ANDREA CHRIST AGUERILA ANAK BAYUI                                                                                                    | <b>Kursus Kemahiran D</b><br>IG Senarai Permohonar                                                                     | a <b>shboard Contact</b><br>n Pembiayaan Addum | MBOT<br>nat Pembiayaan 22/1 | 3445/000101 〉 <b>Cetak</b> ( | Dokumen Pinjaman | FAQ       | J 😢 FAQ PL J 🧏 Tuka<br>Qard Tanpa Ujrah | -Password | E Kelu |
| Capaian Maklumat 22/13445/00010                                                                                                    | 1       Cetak Dokumen Pinja         Image: Senarai Semak Dokumen Perma         Image: Senarai Semak Dokumen Perma         Image: Pengesahan Penerimaan Penerimaan Penerimaan Penerimaan Penerimaan Penerimaan Penerimaan Tawaran         Image: Surat Tawaran         Image: Surat Tawaran         Image: Surat Perjanjian         Image: Surat Akuan Jumlah Pendapata         Image: Surat Akuan Jumlah Pendapata         Image: Surat Akuan Sumpah Pengesahan         Image: Surat Akuan Sumpah Pengesahan         Image: Borang Pembatalan Pinjaman         Image: Borang Bayaran Fi         Image: Surat Batal Baki | aman Patuh Sya<br>ahonan<br>honan<br>ekolah (Sekiranyan Tiada Si<br>n<br>Kewangan (Pecahan Penda<br>an Sebagai Penjaga | ijil Berhenti Sekolah)<br>apatan)              | npa Ujrah                   |                              |                  |           |                                         |           |        |

Anda dilog masuk sebagai: JAMALUDDIN

• Setelah lengkap cetak dokumen untuk dihantar ke PTPK.

#P'IFRIARANIVEIANUA

#### l www.hchv.gos.myl